**NDUSTRY PROCESS** AND AUTOMATION SOLUTIONS

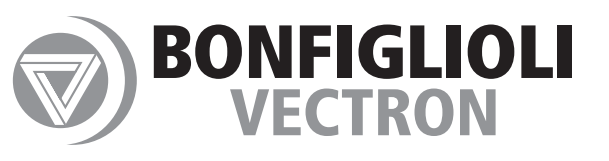

# Quick Start Guide

Frequency Inverter 400 V101011010100110111 100 0.25 kW ... 11 kW 0010101010101010101010101010 0110 0110101010101010010

10/0101010101

20110110

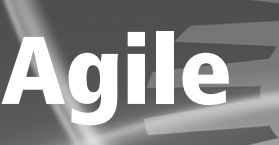

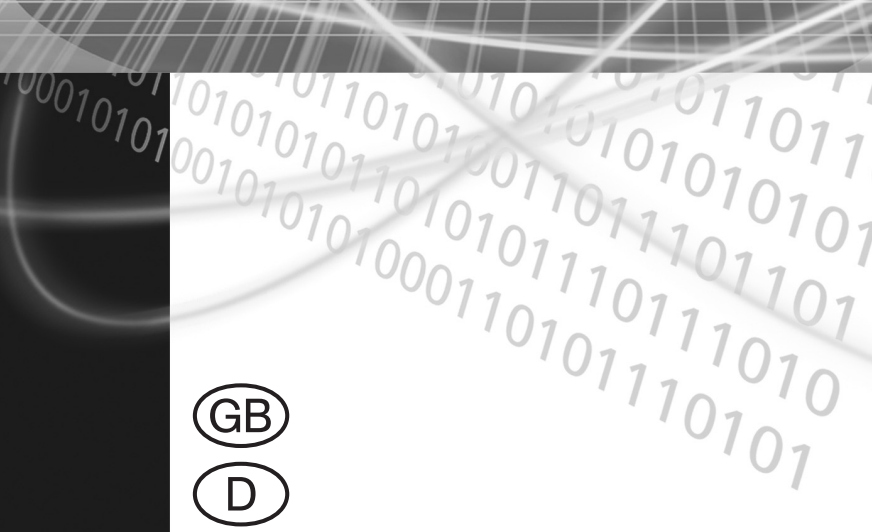

# **GOD BONFIGLIOL**

0 I F

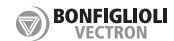

# Safety

# / Warning!

- •The safety instructions and information on use in this documentation must be complied with strictly. •Read this documentation before installing and commissioning the frequency inverter.
- Non-compliance with the precaution described may result in death, serious injury or material damage.
- •Only qualified personnel trained in installation, commissioning and operation of frequency inverters may carry out work on the frequency inverter and system.
- The electrical installation must be carried out by qualified electricians according to the general and regional safety and installation directives
- Persons who are not familiar with the operation of the frequency inverter and children must not have access to the device.
- •Commissioning and start of operation is not allowed until it has been verified that the machine meets the requirements of the EC Machinery Directive 2006/42/EC and EN 60204.
- •Comply with the standards for work on equipment of heavy current installations such as EN 50178 and also with national accident prevention regulations and directives for electrical and mechanical equipment erection.
- Before commissioning and the start of the operation fix all covers, assemble all components of the standard equipment and check the terminals.
- No connection work may be performed, while the power supply is switched on.
- High voltage may apply at terminals, even if the motor comes to a standstill.
- Do not touch terminals before capacitors have discharged.
- Do not touch the heat sink during operation as there is a risk of skin burn due to high temperature.
- Do not remove covers during operation.
- Do not touch electronic components or contacts.
- Do not operate damaged or destroyed components.
- Repairs may only be carried out by the manufacturer or persons who are authorized by the manufacturer.
- Repairs must be carried out by qualified electrotechnical experts.
- Do not modify the frequency inverter in any way not explained in this documentation.
- •The frequency inverter may be connected to power supply every 60 s. This must be considered when operating a mains contactor in jog operation mode.
- After a failure and restoration of the power supply, the motor may start unexpectedly. If personnel is endangered, a restart of the motor must be prevented by means of external circuitry.
- Do not connect an inappropriate voltage supply.
- .Keep the manual accessible to the operators.

#### Proper use

The product is an electrical drive component. It is applicable for

- installation in machines or electrical plants
- .the control of three-phase asynchronous motors and synchronous motors
- industrial environments

# (GB)

Transport and Storage

Ambient temperature: -25 ... 55 °C

Relative humidity: 5 ... 95%, free of condensation

.Store in original packaging in dry rooms without dust.

- .Avoid high temperature variations.
- .Connect to mains voltage for 60 minutes after one year of storage.

## On opening the package

.Make sure that the delivered product is the part you have ordered.

- .Check if the product is damaged and make sure that the delivery is complete.
- Notify complaints to the supplier immediately.

#### Installation place

.Indoors , protected against weather influence.

- Avoid direct sunlight exposure.
- Avoid dust.
- .Keep away from strong electromagnetic fields.
- .Keep away from combustible material.
- •Provide sufficient cooling. Install fans when installing the frequency inverter inside an enclosed cabinet.

Altitude: ≤3000 m, over 1000 m with derating (output current reduction).

The degree of protection of the frequency inverter is IP20.

#### Operating conditions

Ambient temperature:0 ... 40 °CRelative humidity:maximum 85%, free of condensationAmbient pressure:70 ... 106 kPa

#### Overview

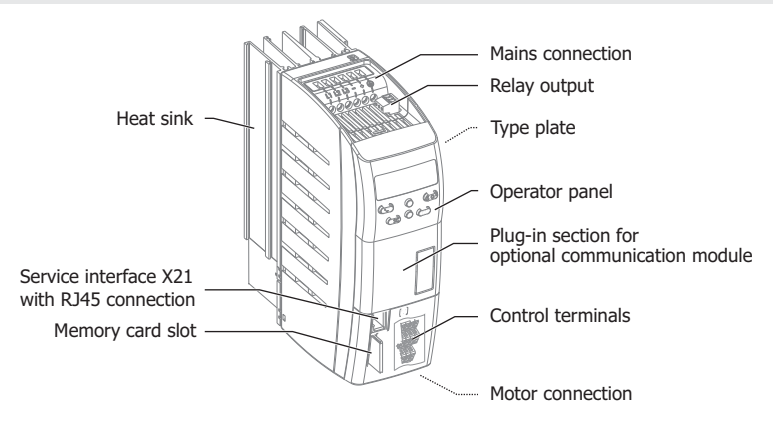

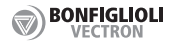

(GB)

#### Inverter type

Determine the type of frequency inverter.

.Verify that the rated input voltage corresponds to the local power supply.

Verify that the recommended motor shaft power of the frequency inverter corresponds to the rated power of the motor.

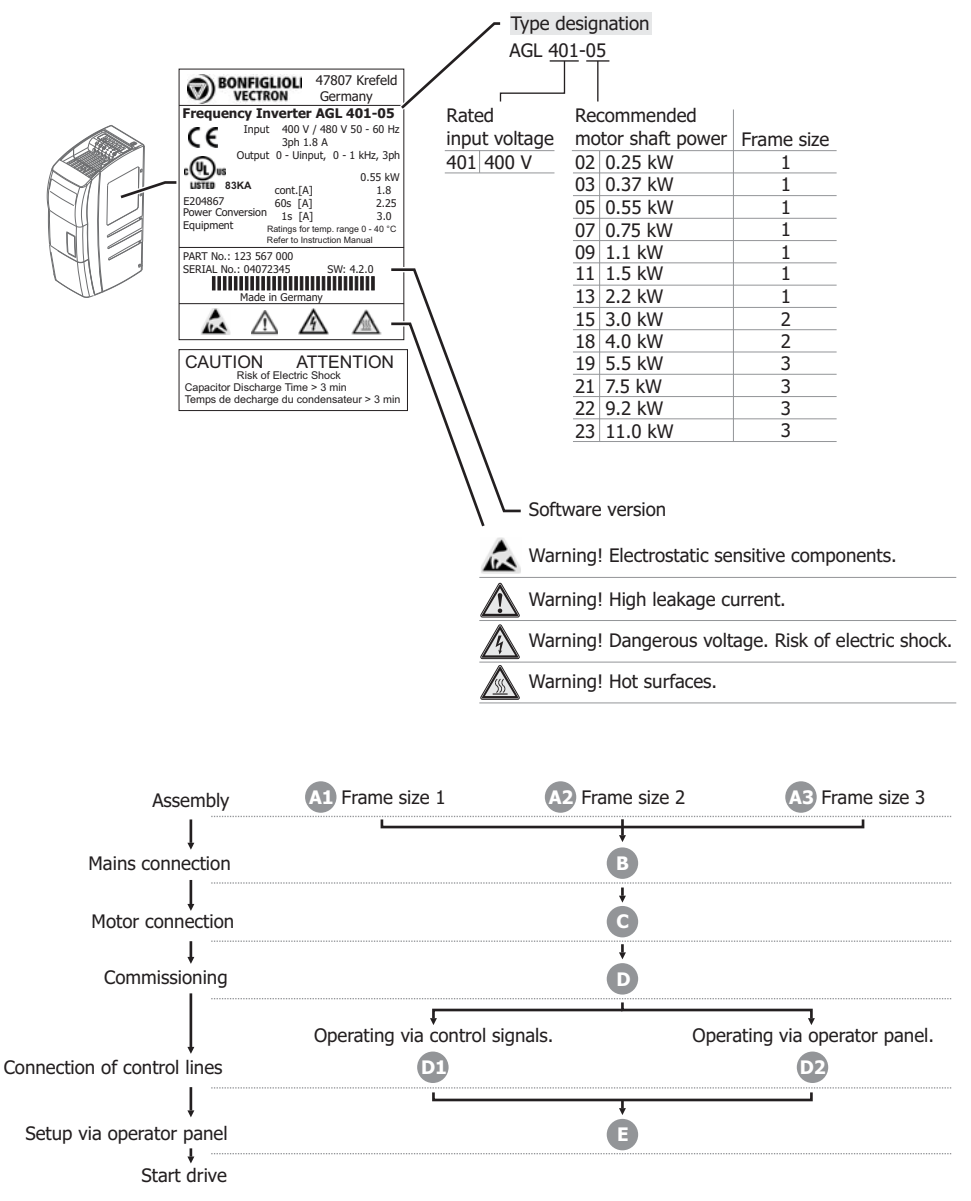

A1 E: Refer to the corresponding section.

Assembly

GB

# /!\ Warning!

.Make sure, that no foreign particles (e.g. dust, metal shavings, wires, screws, tools) can get inside the frequency inverter.

- .Install the frequency inverter on a nonflammable mounting plate.
- Installation in bottom-up or horizontal position is not permissible.

.Screw the frequency inverter to a metallic (not varnished) mounting plate.

- .The frequency inverter must be earthed.
- •For potential equalization connect frequency inverters, cabinets, machine frames, filters etc. via short conductors (with large cross-section) to the same earth potential.

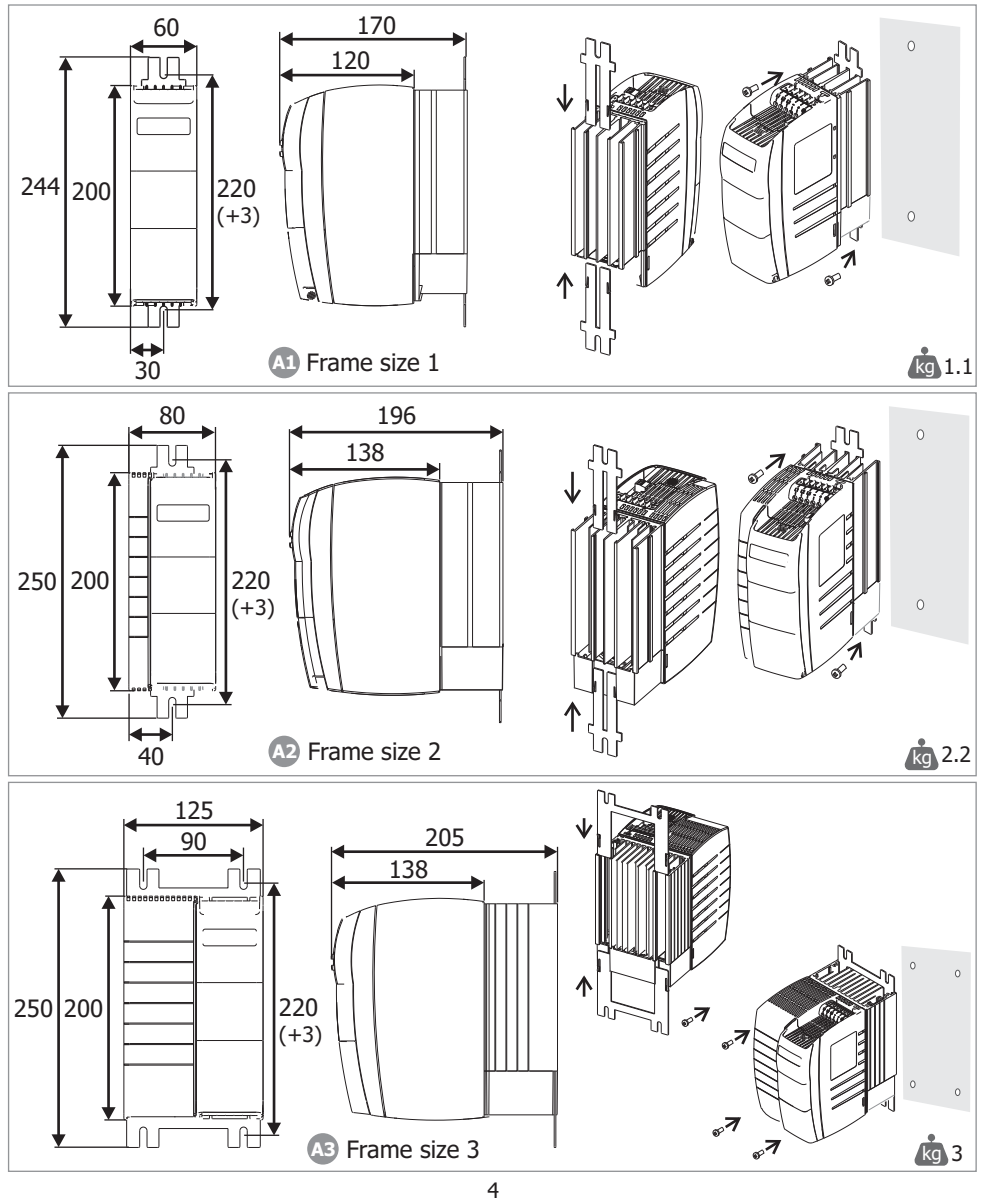

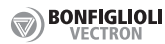

# Assembly

#### Installation spacing

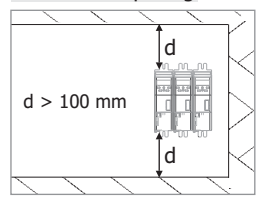

## B Mains connection

# 🕂 Danger!

.Switch off power supply.

 Dangerous voltage: The power terminals may carry dangerous voltages for some time even if the power supply is switched off. Wait for some minutes before starting to work at the frequency inverter.
 Make sure that the frequency inverter is de-energized.

.Do not carry out high voltage insulation tests on cables connected to the frequency inverter.

.Use copper wire rated at 30 °C.

Connect mains supply.

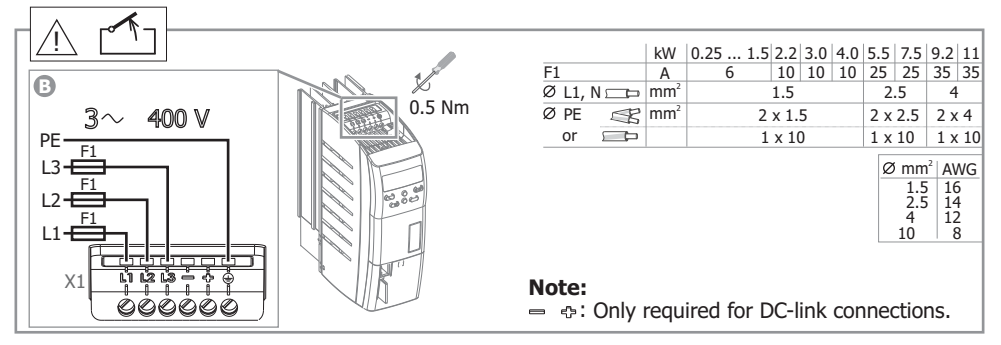

# Connection on IT mains configuration

For connection on IT mains configuration remove the IT-jumper.

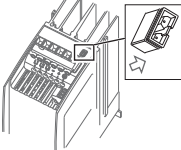

# Note:

The removement of the IT-jumper reduces the noise immunity. The noise immunity can be improved by external filters.

#### ගාව BONFIGLIOLI

# Motor connection

# /!\ Danger!

Switch off power supply.

 Dangerous voltage: The power terminals may carry dangerous voltages for some time even if the power supply is switched off. Wait for some minutes before starting to work at the frequency inverter.
 Make sure that the frequency inverter is de-energized.

- Ground the motor-side grounding terminal.
- .Connect the motor.
- Cables must be as short as possible.
- .Comply with the data of the motor type plate for star or delta connection.
- •Connect the conductor shielding of the motor cable to ground potential by means of the shielding clamp.
- •Connect the conductor shielding to ground potential on both sides (near to the frequency inverter and near to the motor).

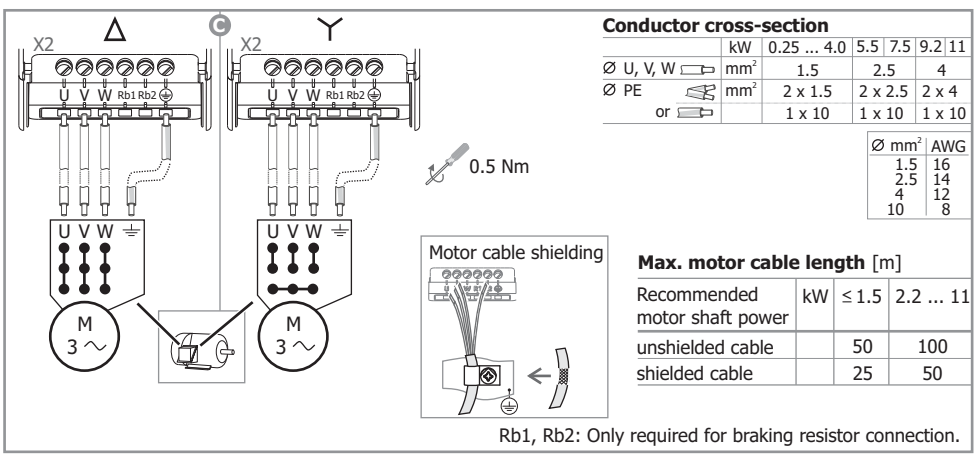

# Wiring of control cables

.Use shielded control cables.

- •Connect the conductor shielding of the control cables to ground potential by means of the shielding clamp.
- •Connect the conductor shielding to ground potential on both sides of the cable. Analog cables must be grounded only on the inverter side.
- The control cables must be separated from the motor cable and mains cable (not in the same cable duct).

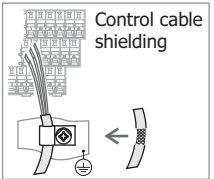

GB

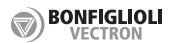

# Commissioning

.Before putting the frequency inverter into operation all covers of the device must be assembled.

# / Warning!

.Switch off power supply before connecting or disconnecting terminals.

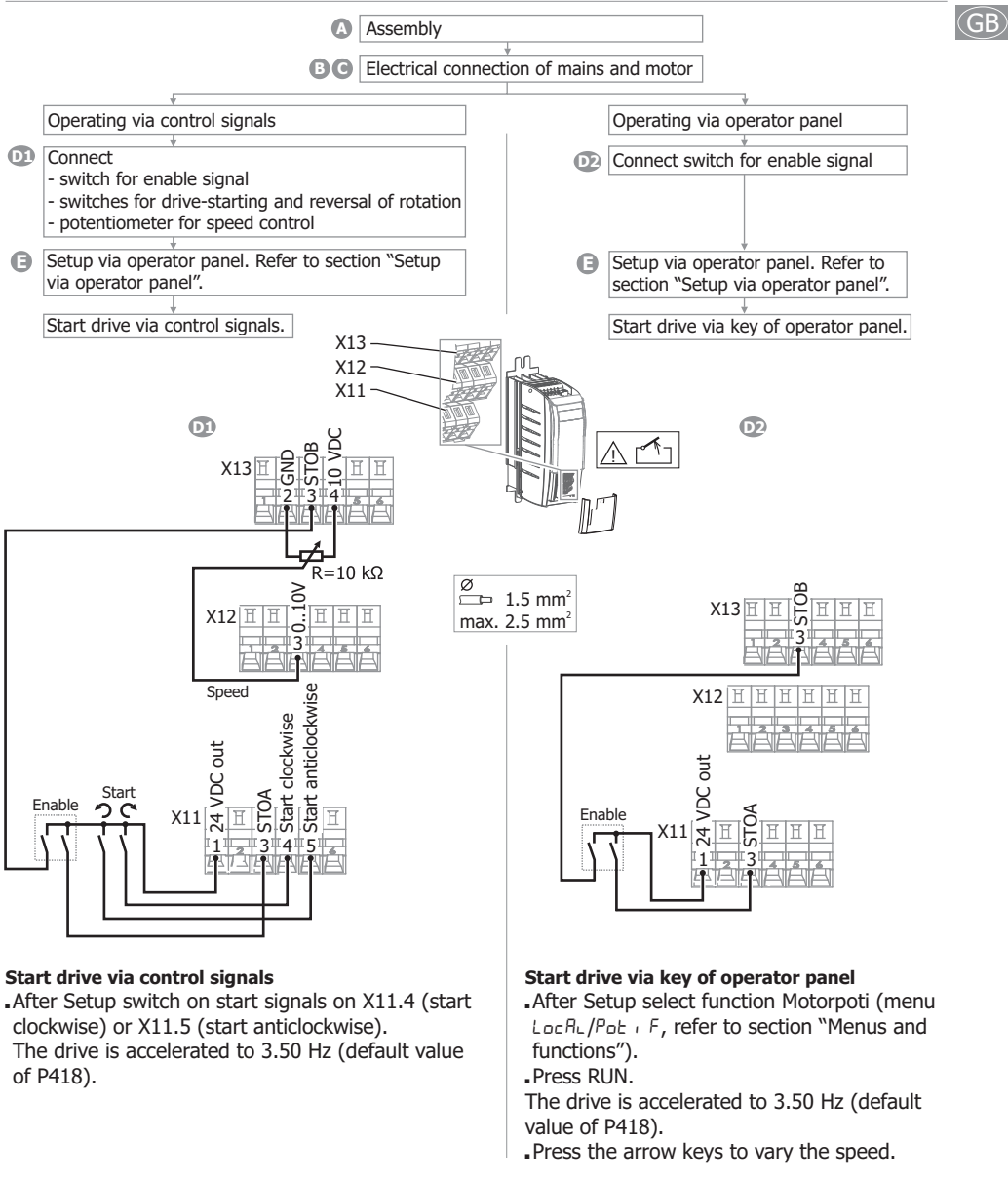

In case of errors refer to section "Error messages and warnings".

In case of wrong direction of rotation exchange two motor phases (e.g. U and V).

#### Note

For the default functions of all control terminals refer to section "Functions of control terminals".

#### Setup via operator panel

- .Switch on enable signals on X11.3 and X13.3.
- Switch off start signals on X11.4 and X11.5.
- Switch on mains supply.
- .Start Setup procedure.

#### GB

# **Caution!**

. If the motor data is not entered correctly, the drive may be damaged.

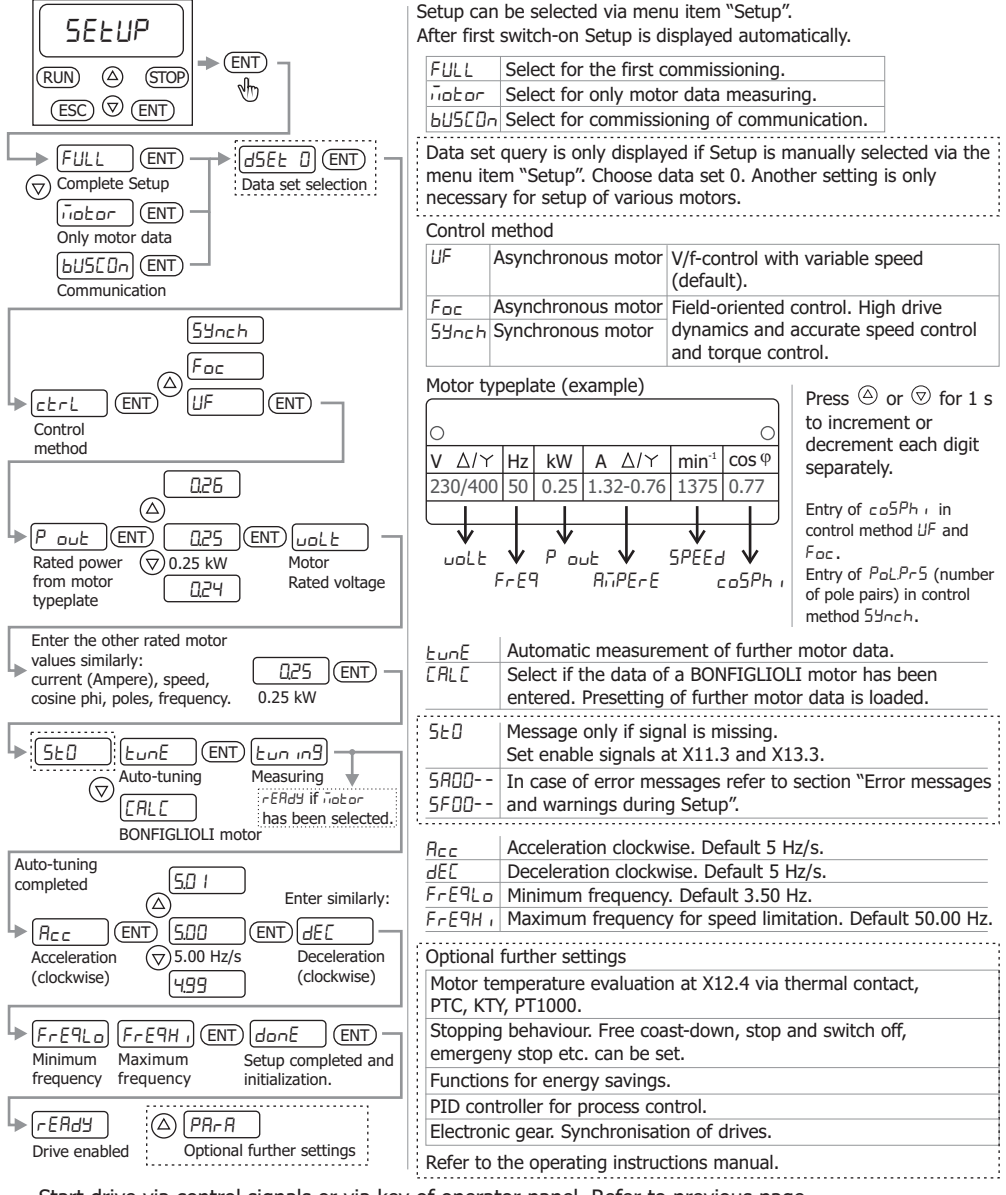

.Start drive via control signals or via key of operator panel. Refer to previous page.

#### Keys Increase speed in mode "Motorpoti". (RUN) Start the drive. Scroll up to parameter numbers. (STOP) Stop the drive. Increase parameter values. (STOP) RUN Decrease speed in mode "Motorpoti". (ESC) Cancel. Return to the previous menu. $\overline{\bigcirc}$ (ENT) (ESC) Scroll down to parameter numbers. (GB) Reversal of rotation in mode (ENT) Decrease parameter values. "Motorpoti". Confirm settings. Menus and functions 350 H гP 245 Motor stopped, rEAdy drive enabled rΡ 241 ActUAL ENT (ENT) displays actual value $(\Delta)$ Motor stopped, drive not enabled 5EDP $\overline{\nabla}$ Actual values -P 240 r P: readable Parameter (actual value) RI Reŭ P211 is displayed first. FNT A 000 o cUrr Pro Р 421 50 1 Press ( or () for Warning message 1 s to increment or Professional $( \land$ decrement each digit SEd (ENT) ГР 420 (ENT) 500 separately. (▽) Acceleration (cw) (▽) 5.00 Hz/s Standard Para PARA EASY (ENT) P 4 19 499 Pro Easy Parameter settings Access to all parameters. P28 is displayed first. Speed SEd Most commonly used (△) Increase parameters. LocAL (ENT) Pot , F (ENT) 350 H) (RUN) 5000 н Decrease $\nabla$ 3.50 Hz FRSH Motorpoti, Start drive Manual control Reference $(\nabla$ Quick commissioning Default value (STOP) Stop drive set frequency frequency parameters. Switch on Enable of P418. Reversal of (RUN)+(ENT) on X11.3 and rotation X13.3. Switch off start Percentage value commands on (△) Increase X11.4 and X11.5. (Pot , P) (ENT (חחח (RUN) 100.00 Decrease $\overline{\nabla}$ 0.00% Start drive Motorpoti. Reference $\bigcirc$ (STOP) Stop drive set reference Default value percentage (ENT) Invert reference percentage of P518. value . value value Jo9 (ENT) RUN (RUN) Set Jog frequency via P489. Default: 5 Hz. Joa mode Start drive with $(\nabla)$ Stop drive JOG-speed EESE Refer to operating manual. Refer to operating manual. 6USCOn Control method dSEE 4 Communication SYnCH SYnEH notor Field-oriented control of dSEŁ 1 FoC (△) Only motor data (△) synchronous motor. $\Delta$ FoC FULL SELUP ENT dSEE DIENTICERL (HF (ENT) (ENT) (ENT) Field-oriented control of Complete Setup Data set Control method asynchronous motor. Motor data and motor type ШF V/f-control of СОРЧ Refer to (ENT) LOAd ENT $\Box\Box\Box$ I (ENT) P 369 donE asynchronous motor. operating $(\nabla$ Ω Parameter copy. Progress of SRUE manual. Memory card parameter copy 0785 required. Select file 0403 (STOP) ñotor Acknowledge Error message (ESC)→ K→ F 0403

BONFIGLIOLI VECTRON

GB

#### Error messages and warnings during Setup

| 5              |                                                                                                    |
|----------------|----------------------------------------------------------------------------------------------------|
| Display        | Fault clearance                                                                                                    |
| Error messages |                                                                                                    |
| SFOO I SFO22   | Check rated motor values in parameters 370376. Repeat Setup. Check motor cable connections and frequency inverter connections.                                                                                        |
| Warnings       |                                                                                                    |
| 5800 I 58004   | Check rated motor values in parameters 370376. Repeat Setup.                                                                                                    |
| 5802 I, 58022  | The following causes are possible: The motor cable cross-section is not sufficient. The motor cable is too long. The motor cable is not connected correctly.                                                          |
| 5804 I, 58042  | Check P372 (rated speed), P375 (rated frequency).                                                                                                    |
| SRDS I         | The machine data for star connection is entered, but the motor is connected in delta. For star connection change the motor cable connection. For delta connection check the entered rated motor values. Repeat Setup. |
| 5RD52          | The machine data for delta connection is entered, but the motor is connected in star. For delta connection change the motor cable connection. For star connection check the entered rated motor values. Repeat Setup. |
| 58053          | Check motor connection and frequency inverter connections.                                                                                                    |
|                |                                                                                                    |

- Press ESC to correct a parameter value after an error message or after a warning message.

- Press ENT to ignore a warning message. Setup is coninued. It is recommended to check the entered data.

# Error messages and warnings during operation

| Display          | Fault clearance                                                                                                    |
|------------------|----------------------------------------------------------------------------------------------------|
| Error messages   |                                                                                                    |
| FO 102, FO 103   | Frequency inverter overloaded. Check load behavior. Check motor parameter settings.                                                                                                    |
| F0200 F0300      | Overtemperature. Check cooling, fan, sensor and ambient temperature.<br>Low temperature. Check ambient temperature and electrical cabinet heating.                                                                                                    |
| F0400, F0403     | Motor temperature too high or sensor defective. Check connection on X12.4. Phase failure. Check motor and wiring.                                                                                                    |
| F0500 F0507      | Overloaded, short circuit or earth fault, motor current or phase failure. Check load behavior and ramps (P420P423). Check motor and wiring.                                                                                                    |
| F0700 F0706      | DC link voltage too high or too low. Check deceleration ramps (P421, P423) and the connected brake resistor. Check mains voltage.<br>Power failure or phase failure, voltage break-chopper or motor-chopper too high. Check mains voltage, mains fuses and circuit. |
| F080 I, F0804    | Electronics voltage (24 V) too high or too low. Check wiring of control terminals.                                                                                                    |
| F I 100 F I I 10 | Maximum frequency achieved. Check control signals and settings. Check deceleration ramps (P421, P423) and the connected brake resistor.                                                                                                    |
| F 13 10          | Minimum output current. Check motor and wiring.                                                                                                    |
| F 140 I          | Reference value signal on input X12.3 faulty, check signal.                                                                                                    |
| F 1407           | Overcurrent on input X12.3, check signal.                                                                                                    |
| F 1408           | Overcurrent on input X12.4, check signal.                                                                                                    |
| Warnings         |                                                                                                    |
| ROOO I ROOOЧ     | Frequency inverter overloaded. Check load behavior. Check motor parameters and application parameters.                                                                                                    |
| 80008, 800 IO    | Overtemperature. Check cooling, fan and ambient temperature.                                                                                                    |
| A0080            | Max. motor temperature reached, check motor and sensor.                                                                                                    |
| AD 100           | Mains phase failure, check mains fuses and supply cable.                                                                                                    |
| A0400            | Limit frequency reached; output frequency is limited.                                                                                                    |
| A0800            | Input signal at X12.3 is too low. Increase the value.                                                                                                    |
| R 1000           | Input signal at X12.4 is too low. Increase the value.                                                                                                    |
| R4000            | DC link voltage has reached the type-specific minimum.                                                                                                    |

- Press ESC to hide an error message. It it displayed again after 10 seconds.

- Press STOP to acknowledge an error message or a warning message. Remove the fault.

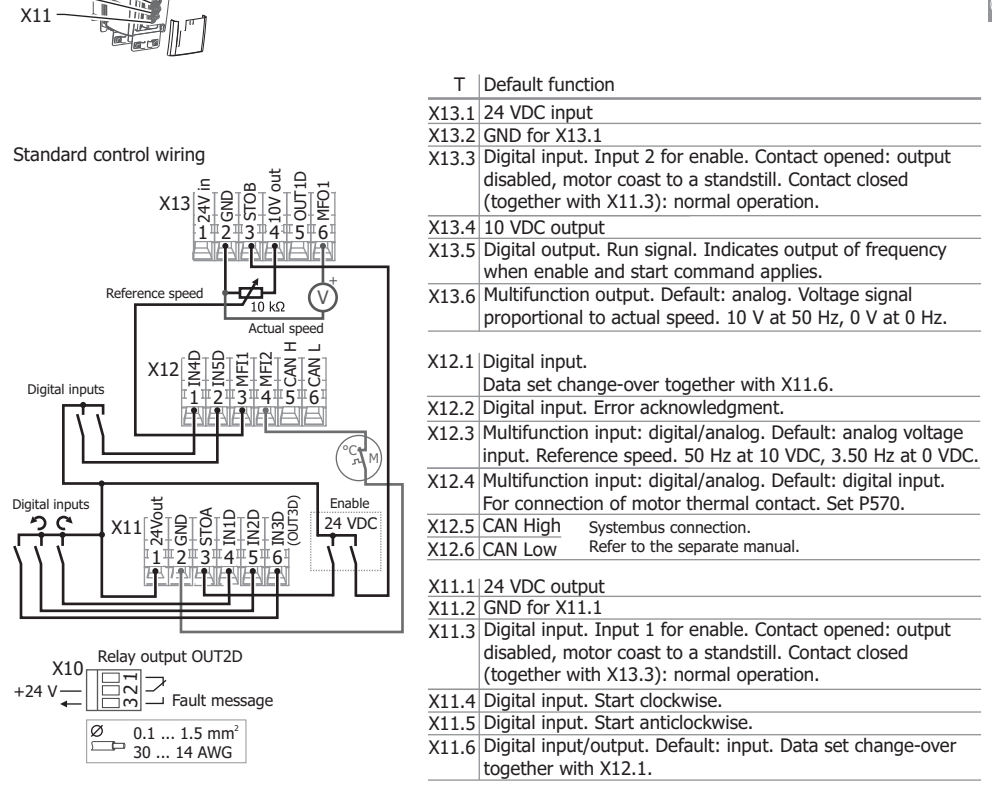

.Comply with the technical data. Refer to section "Technical data of control terminals".

| INID:  | digital input        | Thermal cont | tact evaluation    | Data s | et cha | nge-over   |
|--------|----------------------|--------------|--------------------|--------|--------|------------|
| MFI1:  | multifunction input  | X12.4 P570   | 0-off (default)    | X11.6  | X12.1  | Selection  |
| MFI2:  | multifunction input  |              | 1-Warning          | 0      | 0      | Data set 1 |
| OUTID: | digital output       |              | 2-Error switch-off | 1      | 0      | Data set 2 |
| MFO1:  | multifunction output |              |                    | 1      | 1      | Data set 3 |
| P:     | Parameter            |              |                    | 0      | 1      | Data set 4 |
| T:     | Terminal             |              |                    |        |        |            |

X: Terminal strip

- 6 digital inputs, 2 of them for Enable
- 1 digital input/output 2 multifunction inputs
- > 2 multifunction inputs: digital/analog input
- 1 digital output

Functions of control terminals

X13

X12

X10

> 1 multifunction output: digital/analog/frequency > Communication interface CAN

(GB)

BONFIGLIOLI

1 voltage input 24 VDC

1 relay output

> 2 voltage outputs, 10 and 24 VDC

# Extended settings of control terminals

#### Multifunction input

| X12.3 | P452 | 1-voltage 010V            |
|-------|------|---------------------------|
| X12.4 | P562 | 2-current 020mA           |
|       | 1    | 3-digital NPN             |
|       |      | 4-digital PNP             |
|       |      | 5-current 420mA           |
|       |      | 6-voltage, characteristic |
|       |      | 7-current, characteristic |
|       |      |                           |

6-: programmable characteristic via P454...457
7-: programmable characteristic via P564...567 (Refer to operating instructions manual.)

Applications via control terminals

#### Digital input/output

| X11.6 | P558 | 0-input (default) |
|-------|------|-------------------|
|       |      | 1-output          |

# Multifunction output X13.6 P550 1-digita

| 13.6 P550 | 1-digital<br>2-analog (default)<br>3-repetition frequency | P554<br>P553<br>P555 | Select<br>signal. |
|-----------|-----------------------------------------------------------|----------------------|-------------------|
|           | 4-pulse train                                             | P557                 | Scaling.          |

Default:

1-: Signal when output frequency exceeds 3 Hz (P510).

2-: Output of voltage proportional to speed.

3-: Frequency output. 0...24 V propotional to speed.

4-: Output of pulse train, scaled by P557.

| Switch | able l | Switchable logic of digital inputs |  |       |      |                     |  |  |  |  |  |  |
|--------|--------|------------------------------------|--|-------|------|---------------------|--|--|--|--|--|--|
| X11.4  | P559   | 0-NPN                              |  | X12.3 | P452 | 3-digital input NPN |  |  |  |  |  |  |
| X11.5  |        | 1-PNP                              |  |       |      | 4-digital input PNP |  |  |  |  |  |  |
| X11.6  |        |                                    |  | X12.4 | P562 | 3-digital input NPN |  |  |  |  |  |  |
| X12.1  |        |                                    |  |       |      | 4-digital input PNP |  |  |  |  |  |  |
| X12.2  |        |                                    |  |       |      |                     |  |  |  |  |  |  |

NPN: LOW-switching (on negative signal). Default of P562.

PNP: HIGH-switching (on positive signal). Default of P559.

| Voltage input and outputs              |                                  | its                                                                                                    | Output sign:                                                                                                    | alc                |                    |                       |                             |                                                        |                   |                     |
|----------------------------------------|----------------------------------|----------------------------------------------------------------------------------------------------|----------------------------------------------------------------------------------------------------|--------------------|--------------------|-----------------------|-----------------------------|--------------------------------------------------------|-------------------|---------------------|
| voltage input unt                      | T                                | Function                                                                                                    | output sign                                                                                                    | T                  | Func               | tion                  |                             |                                                        |                   |                     |
| Voltage input<br>GND<br>Voltage output | X13.1<br>X13.2<br>X11.1          | 24 VDC<br>GND for terminal X13.1<br>24 VDC                                                                                                    | Actual X13.6 Voltage signa<br>frequency At 0 Hz output                                                                                                    |                    |                    |                       | al prop<br>50 Hz<br>ut of 0 | ortional<br>(P419) (<br>VDC.                           | to frec<br>output | uency<br>of 10 VDC. |
| GND                                    | X11.2                            | GND for terminal X11.1                                                                                                    | Operational                                                                                                    | X13.5              | Run                | signal. Ir            | ndicat                      | es enabl                                               | e and             | start               |
| Voltage output                         | X13.4                            | 10 VDC                                                                                                    | state command. Output frequency available.                                                                                                    |                    |                    |                       |                             | lable.                                                 |                   |                     |
| Input signals                          |                                  |                                                                                                    |                                                                                                    |                    |                    |                       |                             |                                                        |                   |                     |
| Application                            | Т                                | Default function and sett                                                                                                    | ings                                                                                                    |                    |                    |                       |                             |                                                        |                   |                     |
| Start                                  | X11.3<br>X13.3                   | Enable: digital signals a                                                                                                    | X11.3     X13.3     X11.4     X11.5       ND     1     1     0     Enable       1     1     1     0     Start over                                                                                                    |                    |                    |                       |                             |                                                        | Enable            |                     |
| Change direction<br>of rotation        | X11.4<br>X11.5                   | <pre>} Start clockwise (cw) via } Start anticlockwise (ccw)</pre>                                                                             | tart clockwise (cw) via rising signal edge or $1$ $1$ $1$ $0$ Start tart anticlockwise (ccw) via rising signal edge. $1$ $1$ $0$ $1$ Start $1$ $1$ $1$ $1$ $1$ Start tart anticlockwise (ccw) via rising signal edge. $1$ $1$ $1$ $1$ $1$ $1$ $1$ $1$ $1$ $1$                                                                                                    |                    |                    |                       |                             |                                                        | Start ccw<br>Stop |                     |
| Stop                                   | X11.3<br>X13.3<br>X11.4<br>X11.5 | Disable: Reset digital sig<br>OR<br>Reset Start clockwise or<br>Reset Start anticlockwis                                                      | Disable: Reset digital signal on at least one terminal.<br>OR<br>Reset Start clockwise or<br>Reset Start anticlockwise.                                                                                                    |                    |                    |                       |                             |                                                        |                   |                     |
| Set motor speed                        | X12.3                            | Reference speed 0 10<br>to 3.50 Hz (default value                                                                                             | VDC at analog of P418). 10                                                                                                    | g input<br>V corre | . P452<br>spond    | 2=1-volta<br>ds to 50 | age (d<br>Hz (de            | lefault).<br>efault va                                 | 0 V coi<br>lue of | responds<br>P419).  |
| Select output<br>frequency             | X                                | Fixed frequency change-<br>two digital inputs. Set P4<br>frequency values in P480<br>Select digital inputs for P<br>P67. Select a frequency v | xed frequency change-over via<br>vo digital inputs. Set P492=3. Set         Digital inputs<br>71 X11.4         P66 P67 Selection Defau           quency values in P480 483.         72 X11.5<br>73 X11.6 (P558=0)         1         0         P480         0 Hz           elect digital inputs for P66 and         74 X12.1         0         1         P482         25 Hz |                    |                    |                       |                             | ion Default<br>0 0 Hz<br>1 10 Hz<br>2 25 Hz<br>3 50 Hz |                   |                     |
|                                        |                                  | P66 and P67.                                                                                                    |                                                                                                    | 76 X<br>77 X       | 12.3 (I<br>12.4 (I | P452=3 N<br>P562=3 N  | NPN or<br>NPN or            | 4 PNP)<br>4 PNP)                                       |                   |                     |
| Data set<br>change-over                | X11.6<br>X12.1                   | Data set change-over via<br>can include different para<br>X11.6 and X12.1.                                                                    | Data set change-over via two digital inputs. The four data sets can include different parameter values. Select a data set via       X11.6 X12.1 Selection         X11.6 and X12.1.       0       Data set 1         1       0       Data set 2         1       Data set 3       1         0       1       Data set 4                                                       |                    |                    |                       |                             |                                                        |                   |                     |
| Protection function                    | n                                |                                                                                                    |                                                                                                    |                    |                    |                       |                             |                                                        |                   |                     |
| Application                            | Т                                | Function and settings                                                                                                    |                                                                                                    |                    |                    |                       |                             |                                                        |                   |                     |
| Motor<br>temperature                   | X12.4                            | Connect a motor therma<br>Set P570: 1 Warning or 2                                                                                            | al contact.<br>2 Error switch-                                                                                                    | off.               |                    |                       |                             |                                                        |                   |                     |
| Voltage input fo                       | r exte                           | rnal voltage supply                                                                                                    |                                                                                                    |                    |                    |                       |                             |                                                        |                   |                     |

The external voltage supply enables the function of inputs, outputs and communication, even if the power supply of the frequency inverter is switched off. Refer to section "Technical data of control terminals".

# GB

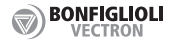

(GB)

# Data set

Parameter values can be stored in four different data sets.

If a data set is selected, the entered data is only stored in the selected data set. The other data sets contain standard values. If no data set is selected the entered data is stored in all four data sets. The data sets can be switched-over via control terminals (refer to section "Functions of control terminals"). This enables the setting of different operating points of the drive or settings for different motors.

Example 1: Carry out auto-tuning and enter motor data in data set 1.

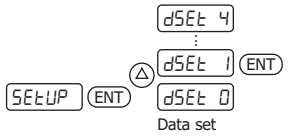

When setup is carried out the entered and measured motor data is stored in the selected data set.

Example 2: Set the motor rated voltage P370 in data set 2.

|                    | (P 3702) (ENT) (E     | NT 4002 U                   |
|--------------------|-----------------------|-----------------------------|
| P 370 (ENT<br>Hold | P = 31Ω I<br>Data set | Value of P370 in data set 2 |

## Display actual values

|                                   | Parameter | Display |                                                                   |
|-----------------------------------|-----------|---------|-------------------------------------------------------------------|
| R.m.s Current [A]                 | P211      | 3.0 A.  | R.m.s. output current of the frequency inverter (motor current).  |
| Output Voltage [V]                | P212      | 400 и   | Output voltage of the frequency inverter.                         |
| Active Power [kW]                 | P213      | LI      | Power of the motor at the current operating point.                |
| Actual Speed [min <sup>-1</sup> ] | P240      | 1375    | Motor speed.                                                      |
| Actual Frequency [Hz]             | P241      | 50 H2   | Output frequency of the inverter (actual frequency of the motor). |
| Current Error                     | P259      | FO 102  | The cause of error switch-off.                                    |
| Warnings                          | P269      | 8000 I  | Warning because of a critical condition.                          |
| Last Error                        | P310      | FD 102  | The last error.                                                   |

#### Optional communication modules

| RS485, Modbus or VABus: | CM-485   |
|-------------------------|----------|
| RS232, Modbus or VABus: | CM-232   |
| Profibus-DP:            | CM-PDPV1 |
| CANopen or System bus:  | CM-CAN   |

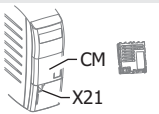

# Communication interface X21 with RJ45 connection

For serial RS485 communication via VABus or Modbus protocol.

BONFIGLIOLI Vectron provides an interface adaptor for the USB connection of a PC. This enables parametrization and monitoring via the PC software VPlus.

#### Parameter copy

Parameter values can be stored on a standard memory card and transferred from one inverter to another inverter.

#### Reset to factory setting

Select P34 in menu item  $PR_{r}R$ . Set P34 to 4444. This resets the parameter settings to the default values.

Key lock

Select P27 in menu item  $PR_{-}R$  and set a password. Then parameter values in menu item  $PR_{-}R$  and the motorpoti function are password-protected. Ten minutes after a correct password entry the password inquiry is displayed again.

#### Further information

Detailled operating instructions can be downloaded from the website of BONFIGLIOLI.

Technical data

| AgilE 1                                      |                    |        |                                                    |             | 400        | )V 3∿      |            |        |         |
|----------------------------------------------|--------------------|--------|----------------------------------------------------|-------------|------------|------------|------------|--------|---------|
| Туре                                         |                    |        | 401-02                                             | 401-03      | 401-05     | 401-07     | 401-09     | 401-11 | 401-13  |
| Size                                         |                    |        |                                                    |             |            | 1          |            |        |         |
| Output, motor side                           |                    |        |                                                    |             |            |            |            |        |         |
| Recommended motor                            | shaft power        | kW     | 0.25                                               | 0.37        | 0.55       | 0.75       | 1.1        | 1.5    | 2.2     |
| Output current                               |                    | Α      | 0.8                                                | 1.2         | 1.5        | 2.1        | 3.0        | 4.0    | 5.5     |
| Long-term overload c                         | urrent (60 s)      | Α      | 1.2                                                | 1.8         | 2.25       | 3.15       | 4.5        | 6.0    | 8.2     |
| Short-term overload o                        | current (1 s)      | Α      | 1.6                                                | 2.4         | 3.0        | 4.2        | 6.0        | 8.0    | 11.0    |
| Output voltage                               |                    | V      | 3-phase                                            | e. Input v  | oltage as  | max. ou    | tput value | 2.     |         |
| Protection                                   |                    |        | Short-c                                            | ircuit pro  | of/earth f | ault proo  | f          |        |         |
| Rotating field frequen                       | ю                  | Hz     | 0 10                                               | 00, depe    | nding on   | switching  | frequence  | су     |         |
| Switching frequency                          |                    |        | 2, 4, 8,                                           | 16          |            |            |            |        |         |
| Brake-chopper integrated                     |                    |        | Yes                                                |             |            |            |            |        |         |
| Output, brake resist                         | tor                |        |                                                    |             |            |            |            |        |         |
| Min. brake resistance                        |                    | Ω      | 300                                                | 300         | 300        | 300        | 300        | 220    | 220     |
| Recommended brake                            | resistor (770 V)   | Ω      | 2432                                               | 1594        | 930        | 634        | 462        | 300    | 220     |
| Input, mains side                            |                    |        |                                                    |             |            |            |            |        |         |
| Mains configuration                          |                    |        | TT, TN,                                            | IT          |            |            |            |        |         |
| Rated current                                |                    | Α      | 0.8                                                | 1.2         | 1.8        | 2.4        | 2.8        | 3.3    | 5.8     |
| Maximum mains curre                          | ent (EN 61800-5-1) | Α      | 1.1                                                | 1.5         | 2.0        | 2.7        | 3.9        | 5.2    | 7.3     |
| Mains voltage range                          |                    | V      | 380 (-15%) 480 (+10%)                              |             |            |            |            |        |         |
| Mains frequency                              |                    | Hz     | 45 6                                               | 9           |            |            |            |        |         |
| Fuses [UL type 600 \                         | VAC RK5]           | Α      | 6 [6]                                              | 6 [6]       | 6 [6]      | 6 [6]      | 6 [6]      | 6 [6]  | 10 [10] |
| Overvoltage category                         |                    |        | EN 501                                             | 78 III, DI  | N EN 618   | 800-5-1 II | II         |        |         |
| Influencing factors                          |                    |        |                                                    | -           | -          | -          |            |        |         |
| Energy dissipation<br>(at 2 kHz switching fr | equency)           | w      | 19                                                 | 29          | 42         | 53         | 70         | 89     | 122     |
| Coolant temperature                          | (air)              | °C     | 0 40 (40 55 with derating)                         |             |            |            |            |        |         |
| Communication                                |                    |        |                                                    |             |            |            |            |        |         |
| Connection X21                               | Serial data interf | ace R  | RS485. Communication via VABus or Modbus protocol. |             |            |            |            |        |         |
| CAN system bus                               | Control terminals  | s, CAN | l interfac                                         | e ISO-DIS   | 5 11898.   |            |            |        |         |
| Optional module                              | RS232, RS485, P    | rofibu | us-DP or (                                         | CANopen     |            |            |            |        |         |
| Storage                                      |                    |        |                                                    |             |            |            |            |        |         |
| Digital memory card                          | Save and transfe   | r para | ameter va                                          | alues via s | standard i | memory of  | card.      |        |         |

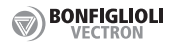

Technical data

| AgilE 2, AgilE 3                               |                    |          | 400 V 3~              |                |                |                |           |         |  |
|------------------------------------------------|--------------------|----------|-----------------------|----------------|----------------|----------------|-----------|---------|--|
| Туре                                           |                    |          | 401-15                | 401-18         | 401-19         | 401-21         | 401-22    | 401-23  |  |
| Size                                           |                    |          | 2 3                   |                |                |                |           |         |  |
| Output, motor side                             |                    |          |                       |                |                |                |           |         |  |
| Recommended motor                              | shaft power        | kW       | 3.0                   | 4.0            | 5.5            | 7.5            | 9.2       | 11.0    |  |
| Output current                                 |                    | Α        | 7.5                   | 9.5            | 13.0           | 17.0           | 20.0      | 23.0    |  |
| Long-term overload current (60 s)              |                    |          | 11.2                  | 14.2           | 19.5           | 25.5           | 30.0      | 34.5    |  |
| Short-term overload current (1 s)              |                    |          | 15.0                  | 19.0           | 26.0           | 34.0           | 38.0      | 46.0    |  |
| Output voltage                                 |                    | V        | 3-phase               | . Input v      | oltage as r    | max. outp      | ut value. |         |  |
| Protection                                     |                    | Short-ci | rcuit proc            | of/earth fa    | ult proof      |                |           |         |  |
| Rotating field frequen                         | су                 | Hz       | 0 100                 | 00, deper      | iding on s     | witching f     | requency  |         |  |
| Switching frequency                            |                    | kHz      | 2, 4, 8,              | 16             |                |                |           |         |  |
| Brake-chopper integrated                       |                    |          | Yes                   |                |                |                |           |         |  |
| Output, brake resistor                         |                    |          |                       |                |                |                |           |         |  |
| Min. brake resistance                          |                    | Ω        | 106                   | 106            | 48             | 48             | 48        | 48      |  |
| Recommended brake                              | resistor (770 V)   | Ω        | 148                   | 106            | 80             | 58             | 48        | 48      |  |
| Input, mains side                              |                    |          |                       |                |                |                |           |         |  |
| Mains configuration                            |                    |          | TT, TN, IT            |                |                |                |           |         |  |
| Rated current                                  |                    | A        | 6.8                   | 7.8            | 14.2           | 15.8           |           | 26.0    |  |
| Maximum mains curre                            | nt (EN 61800-5-1)  | A        | 9.8                   | 12.8           | 17.2           | 23.0           | 28.1      | 33.6    |  |
| Mains voltage range                            |                    | V        | 380 (-15%) 480 (+10%) |                |                |                |           |         |  |
| Mains frequency                                |                    | Hz       | 45 69                 | 9              |                |                |           |         |  |
| Fuses [UL type 600 V                           | AC RK5]            | A        | 10 [10]               | <b>10</b> [10] | <b>25</b> [20] | <b>25</b> [20] | 35 [30]   | 35 [40] |  |
| Overvoltage category                           |                    |          | EN 5017               | 78 III, DI     | N EN 6180      | 00-5-1 III     |           |         |  |
| Influencing factors                            |                    |          |                       |                |                |                |           |         |  |
| Energy dissipation<br>(at 2 kHz switching free | equency)           | w        | 133                   | 167            | 235            | 321            | 393       | 470     |  |
| Coolant temperature (                          | air)               | °C       | 0 40                  | (40 55         | with dera      | ating)         |           |         |  |
| Communication                                  |                    |          |                       |                |                |                |           |         |  |
| Connection X21                                 | Serial data interf | ace. F   | RS485 co              | mmunicat       | tion via VA    | Bus or M       | odbus pro | tocol.  |  |
| CAN system bus                                 | Control terminals  | s, can   | l interfac            | e ISO-DIS      | 5 11898.       |                |           |         |  |
| Optional module                                | rofibu             | is-DP or | CANopen               |                |                |                |           |         |  |
| Storage                                        |                    |          |                       |                |                |                |           |         |  |
| Digital memory card Save and transfer par      |                    |          | ameter va             | alues via s    | standard r     | nemorv ca      | ard.      |         |  |

(GB)

(GB)

| Technical             | data           | of control terr                                                                                | minals                        |                                       |               |                                         |  |  |  |
|-----------------------|----------------|------------------------------------------------------------------------------------------------|-------------------------------|---------------------------------------|---------------|-----------------------------------------|--|--|--|
| Voltage               | X11.1          | 24 VDC, $I_{max}$ =100                                                                         | mA. Appropriate GN            | D: X11.2.                             |               |                                         |  |  |  |
| outputs               | X13.4          | 10 VDC, $I_{min}$ =2.3 r                                                                       | mA (dependent on le           | vel of 24 V                           | /DC voltage   | e input), I <sub>max</sub> =8.2 mA      |  |  |  |
| Voltage<br>input      | X13.1          | Input for external X13.2 (GND).                                                                | I voltage supply. Con         | nect the gr                           | round pote    | ntial of the external voltage supply to |  |  |  |
|                       |                | Input voltage rang                                                                             | ige 24 VDC ±10%               |                                       |               |                                         |  |  |  |
|                       |                | Peak inrush curre                                                                              | ent Typical < 15 A (typic     | .di 0.45 A)<br>nax 100 u              | s)            |                                         |  |  |  |
|                       |                | External fuse                                                                                  | Via standard fuse             | e element f                           | for rated cu  | Irrent, characteristic: slow            |  |  |  |
|                       |                | Safety                                                                                         | Safety extra low              | voltage (Sl                           | ELV) accord   | ding to EN 61800-5-1                    |  |  |  |
| Digital               | X11.3          | Signal levels                                                                                  | Low 0 3 VDC, Hig              | h 12 30                               | VDC           |                                         |  |  |  |
| enable                | X13.3          | U <sub>max</sub> :                                                                             | 30 VDC (10 mA at 24           | 4 VDC)                                |               | _                                       |  |  |  |
| inputs                |                | Input resistance                                                                               | 1.8KV                         | me aftar tri                          | agoring       | -                                       |  |  |  |
| Distal                | V11 /          | Response time                                                                                  |                               |                                       | Switch-ov     | or DND/NDN                              |  |  |  |
| inputs                | X11.4<br>X11 5 | Signal levels                                                                                  | NPN input High $\leq 10$      | VDC                                   | X11 4 P5      | 59 X12.3 P452                           |  |  |  |
| •                     | X12.1          | U                                                                                              | 30 VDC (6 mA at 24            | VDC)                                  | X11.5         | X12.4 P562                              |  |  |  |
|                       | X12.2          | Input resistance                                                                               | 3.9 kΩ                        |                                       | X12.1         |                                         |  |  |  |
|                       |                | Response time                                                                                  | 2 ms                          |                                       | X12.2         |                                         |  |  |  |
|                       |                | PLC-compatible                                                                                 |                               |                                       | X11.6         |                                         |  |  |  |
|                       | X11.6          | → Digital input/or                                                                             | utput                         |                                       |               |                                         |  |  |  |
|                       | X12.3          | → Multifunction                                                                                |                               |                                       |               |                                         |  |  |  |
| Digital               | X12.1          |                                                                                                | 30 VDC)                       |                                       |               |                                         |  |  |  |
| outputs               | ×15.5          | I 100 mA (I                                                                                    | is reduced if further         | control out                           | touts are u   | sed.)                                   |  |  |  |
|                       |                | Overload- and sho                                                                              | ort-circuit-proof. over       | voltage-pr                            | otected.      |                                         |  |  |  |
|                       | X11.6          | → Digital input/or                                                                             | utput                         | · · · · · · · · · · · · · · · · · · · |               |                                         |  |  |  |
| Analog                | X12.3          | → Multifunction                                                                                | → Multifunction               |                                       |               |                                         |  |  |  |
| input                 | X12.4          | → Multifunction                                                                                |                               |                                       |               |                                         |  |  |  |
| Digital               | X11.6          | Default: digital inp                                                                           | put Refer to table            | e row "Digi                           | ital inputs". |                                         |  |  |  |
| output                |                | Can be configured                                                                              | d as digital output by        | means of                              | P558.         |                                         |  |  |  |
|                       |                | U <sub>out</sub> 22 VDC (15 .                                                                  | 30 VDC)                       |                                       |               |                                         |  |  |  |
|                       |                | $I_{max}$ 100 mA ( $I_{max}$                                                                   | is reduced if further         | control out                           | tputs are u   | sed.)                                   |  |  |  |
|                       |                | Overload- and sho                                                                              | ort-circuit-proof, over       | voltage-pr                            | otected.      |                                         |  |  |  |
| Multifunction         | V122           | Dofault: analog v                                                                              | oltago input. Can bo          | configurad                            | l ac analog   | current input or digital input          |  |  |  |
| analog input          | ×12.5          | by means of P452                                                                               |                               | connguieu                             | i as anaioy   | current input or digital input          |  |  |  |
|                       |                | Voltage input 0                                                                                | 10 VDC (R=78 kΩ               | ) Resolutio                           | n 10 Bit      |                                         |  |  |  |
|                       |                | Current input 0                                                                                | 20 mA (R=250 Ω)               | Resolutio                             | n 9 Bit       | R <sub>i</sub> : input resistance       |  |  |  |
|                       |                | Digital input →                                                                                | Refer to table row "          | Digital inpu                          | ıts".         | I                                       |  |  |  |
| Digital/              | X12.4          | Default: digital. C                                                                            | Can be configured as          | analog inp                            | ut MFI2A b    | y means of P562.                        |  |  |  |
| analog input          |                | Voltage input 0                                                                                | 10 VDC (R <sub>i</sub> =78 kΩ | ) Resolutio                           | n 10 Bit      |                                         |  |  |  |
|                       |                | Current input 0                                                                                | 20 mA (R=250 Ω)               | Resolutio                             | n 9 Bit       | R <sub>i</sub> : Input resistance       |  |  |  |
|                       |                | Digital input -                                                                                | Refer to table row "          | Digital inpu                          | ıts".         | 1                                       |  |  |  |
| Digital/              | X13.6          | Default: analog. C                                                                             | Can be configured as          | digital out                           | put, analog   | g output, frequency output or pulse     |  |  |  |
| analog/<br>frequency/ |                | train output by m                                                                              | eans of P550.                 |                                       |               |                                         |  |  |  |
| pulse train           |                | Analog signal: pulse width modulated, $f_{pwm}$ =116 Hz. Frequency signal: $f_{max}$ =150 kHz. |                               |                                       |               |                                         |  |  |  |
| output                |                | U 22 VDC (15.                                                                                  | 30 VDC)                       |                                       |               |                                         |  |  |  |
|                       |                | $I_{max}$ 100 mA ( $I_{max}$                                                                   | is reduced if further         | control out                           | tputs are u   | sed.)                                   |  |  |  |
|                       |                | Overload- and sho                                                                              | ort-circuit-proof, over       | voltage-pr                            | otected.      |                                         |  |  |  |
| Relay output          | X10            | Floating change-o                                                                              | over contact. Respon          | se time ap                            | prox. 40 m    | s, suitable for brake control.          |  |  |  |
|                       |                | Maximum contact                                                                                | t load: make contact:         | AC 5A/24                              | 0V, DC 5A     | (ohmic)/24V, break contact: AC          |  |  |  |
|                       |                | 3A/24UV, DC 1A (                                                                               | onmic)/24V                    |                                       |               |                                         |  |  |  |

# /! Caution!

The digital inputs and the 24 VDC input can withstand external voltage up to 30 VDC. Avoid higher voltage levels. The temperature monitoring must be sufficient insulated towards the motor winding.

 $(\mathbf{D})$ 

# Sicherheit

# / Warnung!

- Die Sicherheits- und Anwendungshinweise in dieser Anleitung beachten.
- Diese Anleitung muss vor der Installation und Inbetriebnahme des Frequenzumrichters gelesen werden.
- Werden die Sicherheits- und Anwendungshinweise nicht beachtet, können Tod, schwere Körperverletzung und erheblicher Sachschaden die Folgen sein.
- •Nur qualifizierte Fachkräfte, die mit der Installation, Inbetriebnahme und Bedienung von Frequenzumrichtern vertraut sind, dürfen am Frequenzumrichter arbeiten.
- Die elektrische Installation muss von qualifizierten Elektrofachkräften gemäß den allgemeinen und regionalen Sicherheits- und Installationsvorschriften ausgeführt werden.
- Nicht mit der Bedienung des Frequenzumrichters vertrauten Personen und Kindern darf der Zugang zum Gerät nicht ermöglicht werden.
- Die Inbetriebnahme und Aufnahme des bestimmungsgemäßen Betriebs ist solange untersagt, bis festgestellt wurde, dass die Maschine den Bestimmungen der EG-Maschinenrichtlinie 2006/42/EG und der EN 60204 entspricht.
- Bei Tätigkeiten am Frequenzumrichter müssen die Unfallverhütungsvorschriften, die geltenden Normen BGV A2 (VBG 4), VDE 0100, die Normen zu Arbeiten an Anlagen mit gefährlichen Spannungen (z. B. EN 50178) und andere nationale Vorschriften beachtet werden.
- Vor der Inbetriebnahme und Aufnahme des bestimmungsgemäßen Betriebs müssen alle Abdeckungen angebracht, alle zur Standardausrüstung des Frequenzumrichters gehörigen Bauteile installiert sein und die Klemmen überprüft werden.
- .Wenn die Spannungsversorgung eingeschaltet ist, dürfen keine Anschlussarbeiten durchgeführt werden.
- An den Anschlussklemmen können gefährliche Spannungen anliegen, auch wenn der Motor stillsteht.
- Solange die Kondensatoren des Zwischenkreises geladen sind, dürfen keine Klemmen berührt werden.
- Während des Betriebs nicht den Kühlkörper des Frequenzumrichters berühren. Ansonsten sind Hautverbrennungen aufgrund hoher Oberflächentemperaturen möglich.
- .Während des Betriebs keine Abdeckungen des Frequenzumrichters abnehmen.
- Keine elektronischen Bauelemente oder Kontakte berühren.
- Keine beschädigten Bauteile in Betrieb nehmen.
- Reparaturen dürfen nur vom Hersteller oder durch vom Hersteller zugelassene Personen durchgeführt werden.
- Reparaturen müssen von qualifizierten Elektrofachkräften durchgeführt werden.
- .Keine Änderungen am Frequenzumrichter durchführen, die nicht in dieser Anleitung beschrieben sind.
- Der Frequenzumrichter darf alle 60 Sekunden an die Netzspannung geschaltet werden. Dies muss beim Tippbetrieb eines Netzschützes beachtet werden.
- Nach einem Ausfall und Wiederanliegen der Netzspannung kann es zum plötzlichen Wiederanlaufen des Motors kommen. Ist eine Gefährdung von Personen möglich, muss eine externe Schaltung installiert werden, die ein Wiederanlaufen verhindert.
- .Keine ungeeignete Spannungsquelle anschließen.
- Diese Anleitung für den Bediener zugänglich aufbewahren.

#### Bestimmungsgemäße Verwendung

- Das Produkt ist eine elektrische Antriebskomponente. Es ist geeignet für
- .die Installation in Maschinen und in elektrischen Anlagen
- .die Steuerung von dreiphasigen Asynchronmotoren und Synchronmotoren
- Industrieumgebung

# $(\mathsf{D})$

Transport und Lagerung

Umgebungstemperatur: -25 ... 55 °C

Relative Luftfeuchte: 5 ... 95%, ohne Betauung

In der Originalverpackung in staubfreien Räumen lagern.

- .Hohe Temperaturschwankungen vermeiden.
- .Nach einem Jahr Lagerung das Gerät für 60 Minuten an die Netzspannung anschließen.

#### Nach dem Auspacken

- "Überprüfen, ob das gelieferte Gerät mit der Bestellung übereinstimmt.
- Das Gerät auf Transportschäden und Vollständigkeit prüfen.
- .Reklamationen sofort dem Lieferanten melden.

# Installationsort

.In Räumen ohne Witterungseinfluss.

Direkte Sonneneinstrahlung vermeiden.

Staub vermeiden.

- Nicht in der Nähe von starken elektromagnetischen Feldern.
- Nicht in der Nähe von entflammbarem Material.
- "Auf ausreichende Kühlung achten. Lüfter installieren, wenn der Frequenzumrichter in einen geschlossenen Schaltschrank installiert wird.

.Höhe: ≤3000 m, über 1000 m mit Leistungsreduzierung (Reduzierung des Ausgangsstroms).

Die Schutzart des Frequenzumrichters ist IP20.

#### Betriebsbedingungen

Umgebungstemperatur: 0 ... 40 °C Relative Luftfeuchte maximal 85%, ohne Betauung Umgebungsdruck: 70 ... 106 kPa

# Übersicht

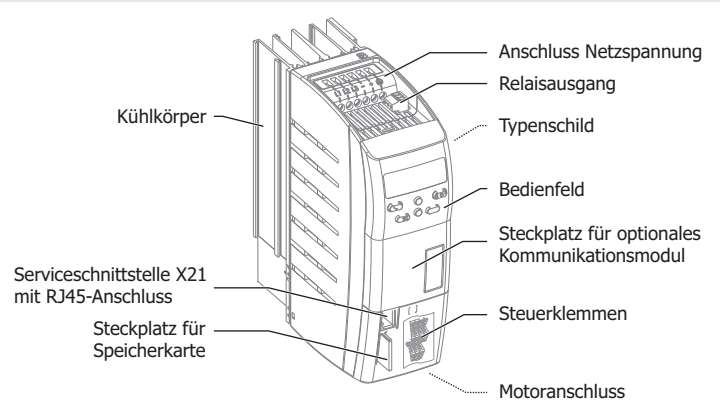

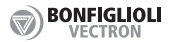

#### Frequenzumrichter-Typ

.Den Typ des Frequenzumrichters feststellen.

Prüfen, ob die Nennspannung des Netzeingangs mit der örtlichen Netzspannung übereinstimmt.
 Prüfen, ob die empfohlene Motorwellenleistung mit der Nennleistung des Motors übereinstimmt.

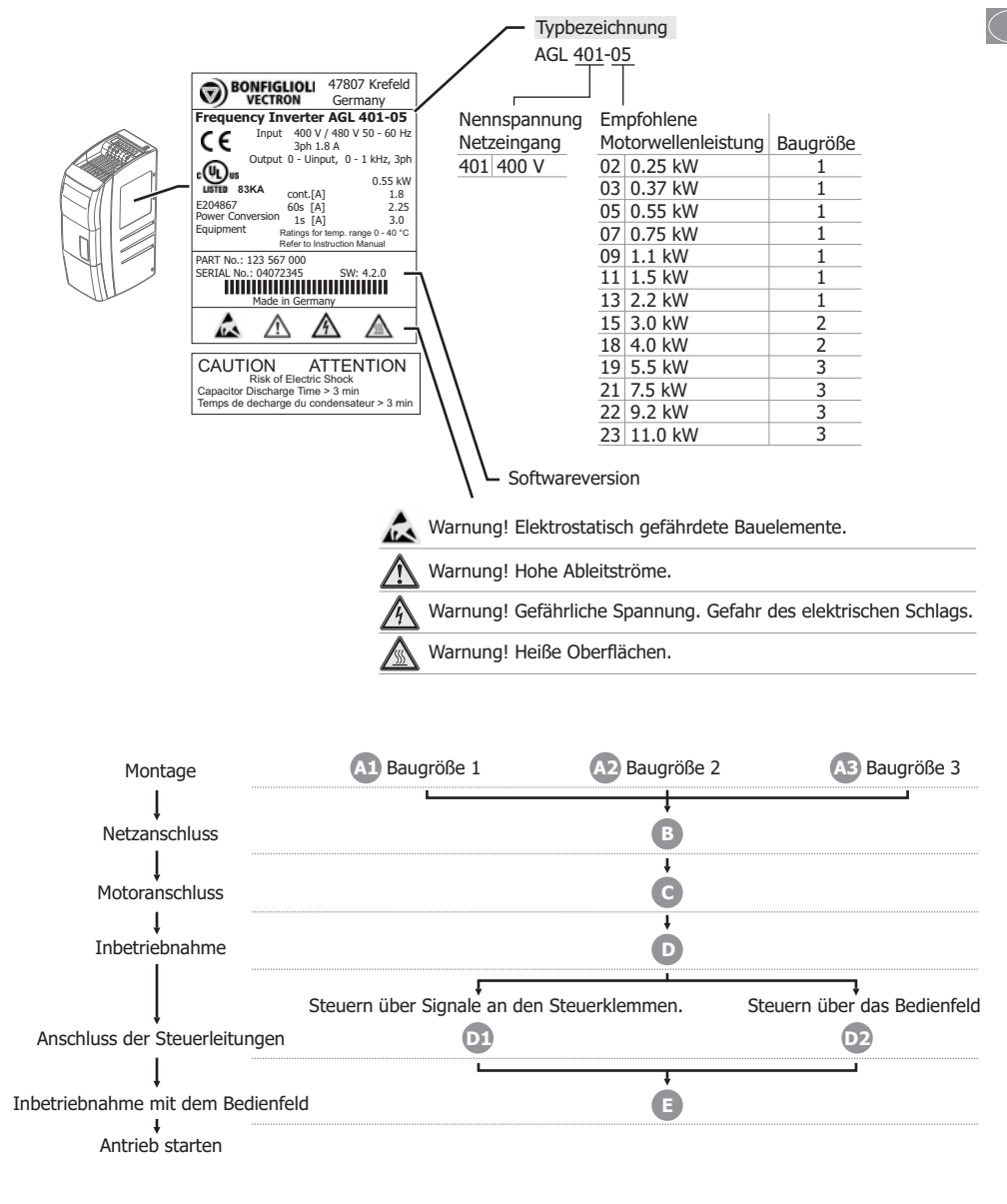

A1 E : Siehe entsprechenden Abschnitt.

Montage

 $\bigcirc$  D

# /!\ Warnung!

-Es dürfen keine Fremdkörper (z. B. Staub, Späne, Draht, Schrauben, Werkzeug) in den Frequenzumrichter gelangen.

.Den Frequenzumrichter auf einer nicht flammbaren Oberfläche montieren.

.Der Frequenzumrichter darf nur senkrecht montiert werden.

.Den Frequenzumrichter an eine metallische (nicht lackierte) Montagefläche schrauben.

Der Frequenzumrichter muss geerdet sein.

•Für einen Potentialausgleich den Frequenzumrichter, Schaltschränke, Motorgehäuse, Filter usw. über kurze Leitungen mit einem gemeinsamen Erdungspunkt verbinden.

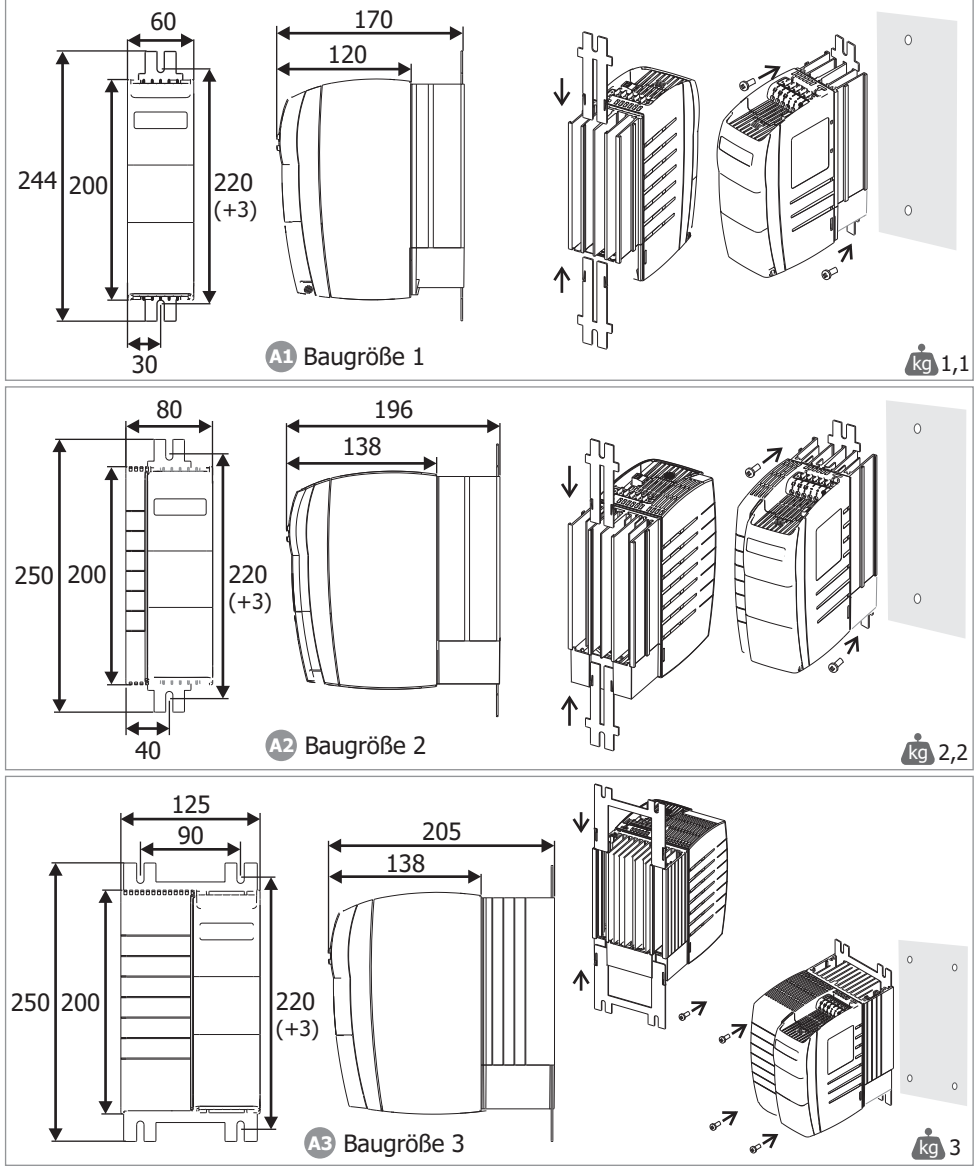

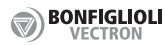

# Montage

#### Montageabstand

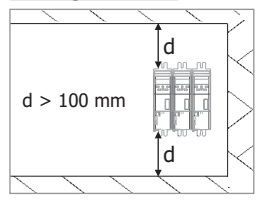

# B Netzanschluss

# / Gefahr!

Die Spannungsversorgung ausschalten.

Gefährliche Spannung: Die Leistungsklemmen des Frequenzumrichters können auch nach dem Ausschalten der Spannungsversorgung gefährliche Spannungen führen. Erst nach einer Wartezeit von einigen Minuten, bis die Zwischenkreis-Kondensatoren entladen sind, dürfen Anschlussarbeiten durchgeführt werden.

Die Spannungsfreiheit prüfen.

Die an den Frequenzumrichter angeschlossenen Leitungen dürfen keiner Isolationsprüfung mit hoher Prüfspannung ausgesetzt werden.

.Kupferleitungen für 30 °C Umgebungstemperatur verwenden.

Die Netzspannung anschließen.

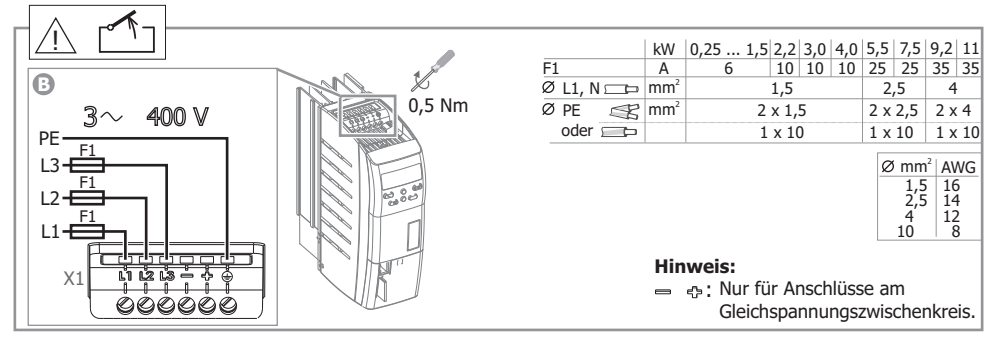

# Anschluss an ein IT-Netz

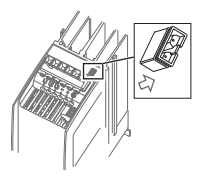

Für den Anschluss an einem IT-Netz die Steckbrücke herausziehen.

# Hinweis:

Das Entfernen der Steckbrücke verringert die Störfestigkeit. Die Störfestigkeit kann durch externe Filter erhöht werden.

 $(\mathsf{D})$ 

# Motoranschluss

# / Gefahr!

(D)

.Die Spannungsversorgung ausschalten.

.Gefährliche Spannung: Die Leistungsklemmen des Frequenzumrichters können auch nach dem Ausschalten der Spannungsversorgung gefährliche Spannungen führen. Erst nach einer Wartezeit von einigen Minuten, bis die Zwischenkreis-Kondensatoren entladen sind, dürfen Anschlussarbeiten durchgeführt werden.

Die Spannungsfreiheit prüfen.

- .Der Motor muss geerdet sein.
- Den Motor anschließen.
- Leitungen müssen möglichst kurz sein.
- Die Daten für Stern- oder Dreieckschaltung auf dem Typenschild des Motors beachten.
- Den Leitungsschirm des Motorkabels mit Hilfe einer Schirmschelle erden.
- Den Leitungsschirm an beiden Enden des Kabels erden (in der Nähe des Frequenzumrichters und in der Nähe des Motors).

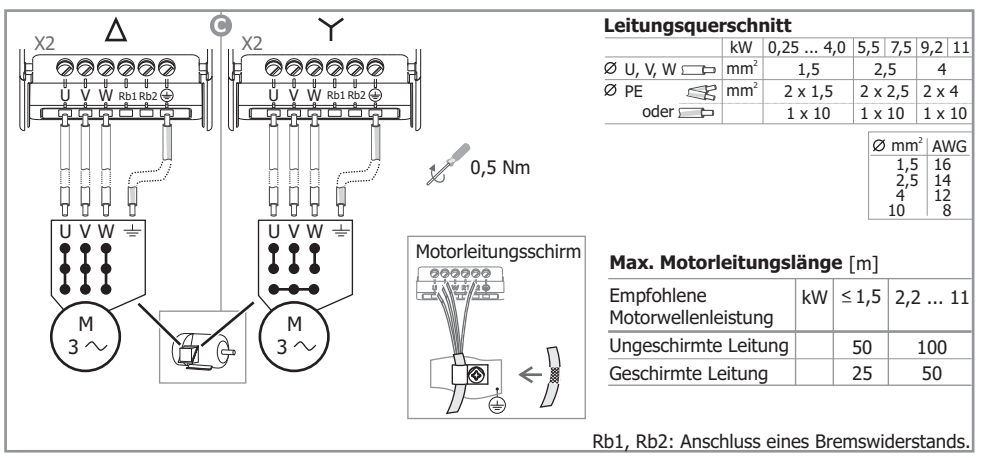

# Steuerleitungen

.Geschirmte Steuerleitungen verwenden.

- Den Leitungsschirm der Steuerleitungen mit Hilfe einer Schirmschelle erden.
- Den Leitungsschirm an beiden Enden des Kabels erden. Analoge Steuerleitungen nur in der Nähe des Frequenzumrichters erden.
- .Steuerleitungen von der Motorleitung und Netzleitung getrennt verlegen (nicht im selben Kabelkanal).

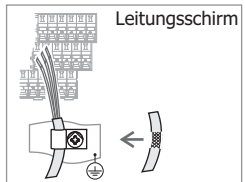

6

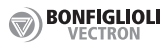

# Inbetriebnahme

.Vor der Inbetriebnahme müssen alle Abdeckungen am Frequenzumrichter befestigt sein.

# / Warnung!

.Vor dem Anschluss von Leitungen die Spannungsversorgung ausschalten.

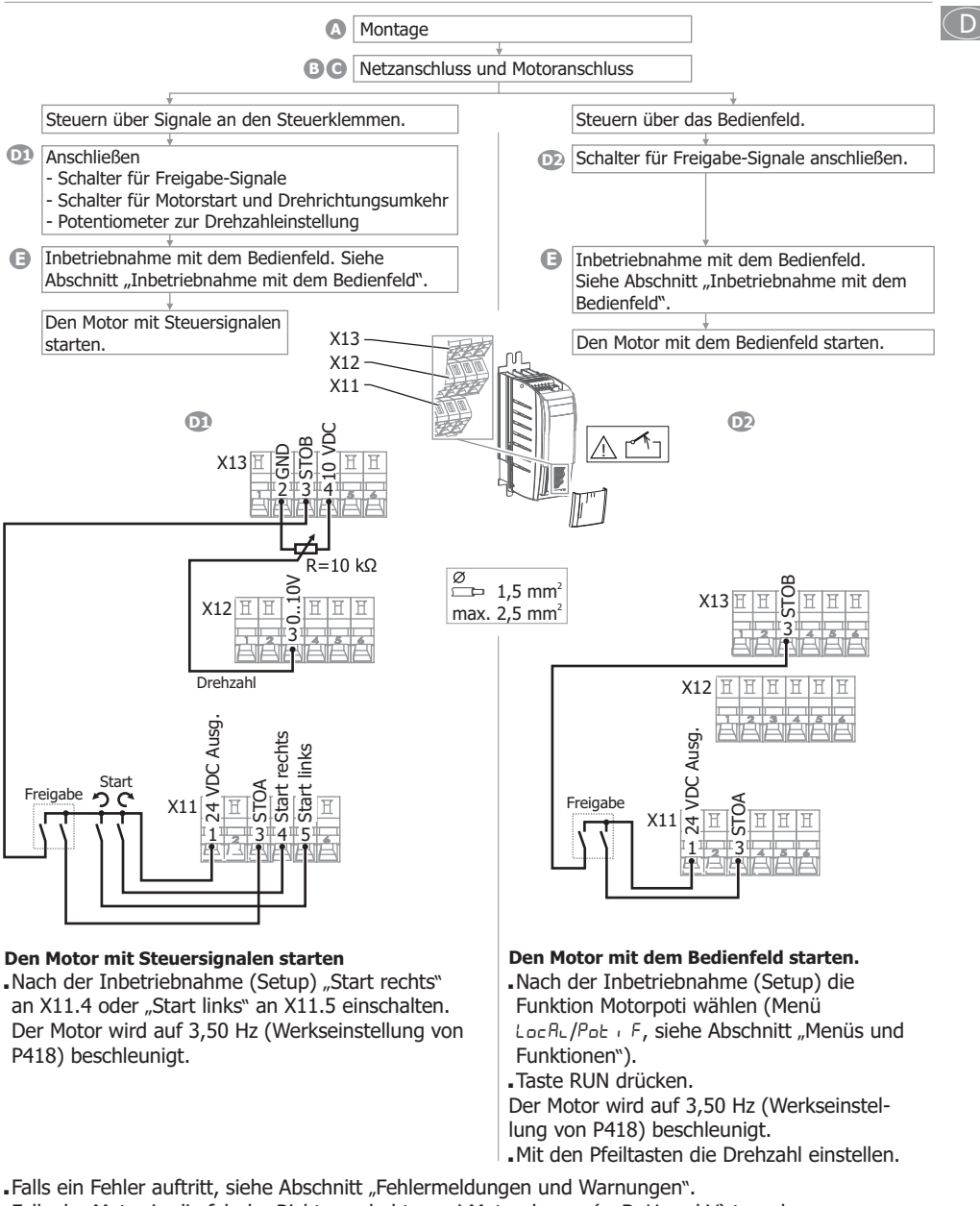

Falls der Motor in die falsche Richtung dreht, zwei Motorphasen (z. B. U und V) tauschen.

#### Hinweis

Die Standardfunktionen aller Steuerklemmen sind im Abschnitt "Funktionen der Steuerklemmen" beschrieben.

#### COD BONFIGLIOLI

- Inbetriebnahme mit dem Bedienfeld
- Die Freigabe an X11.3 und X13.3 einschalten.
- Die Startsignale an X11.4 und X11.5 ausschalten.
- Die Spannungsversorgung einschalten.
- Die Inbetriebnahme (Setup) am Bedienfeld starten.

# Vorsicht!

(D)

.Werden Motordaten falsch eingegeben, kann der Motor beschädigt werden.

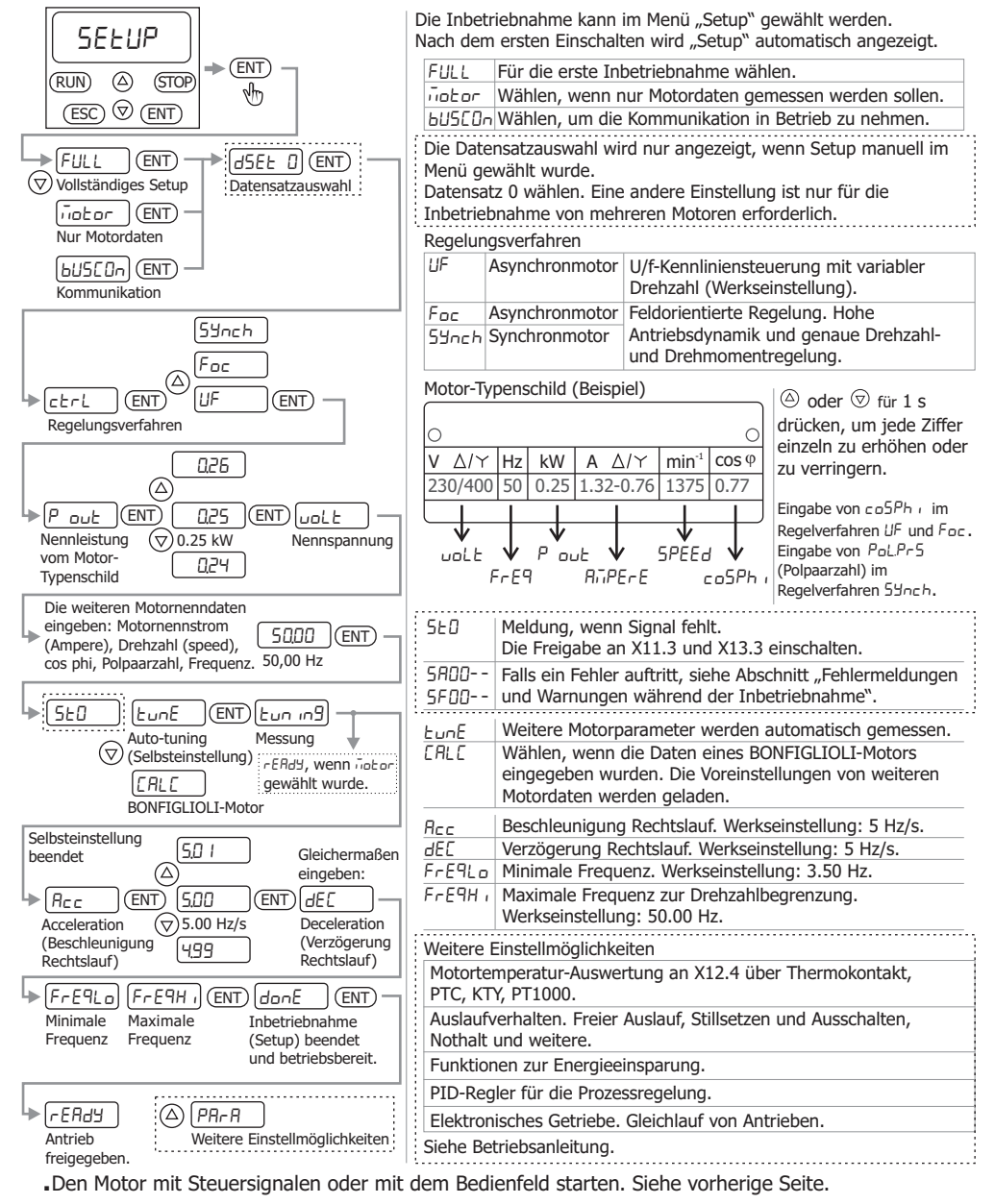

#### Tasten

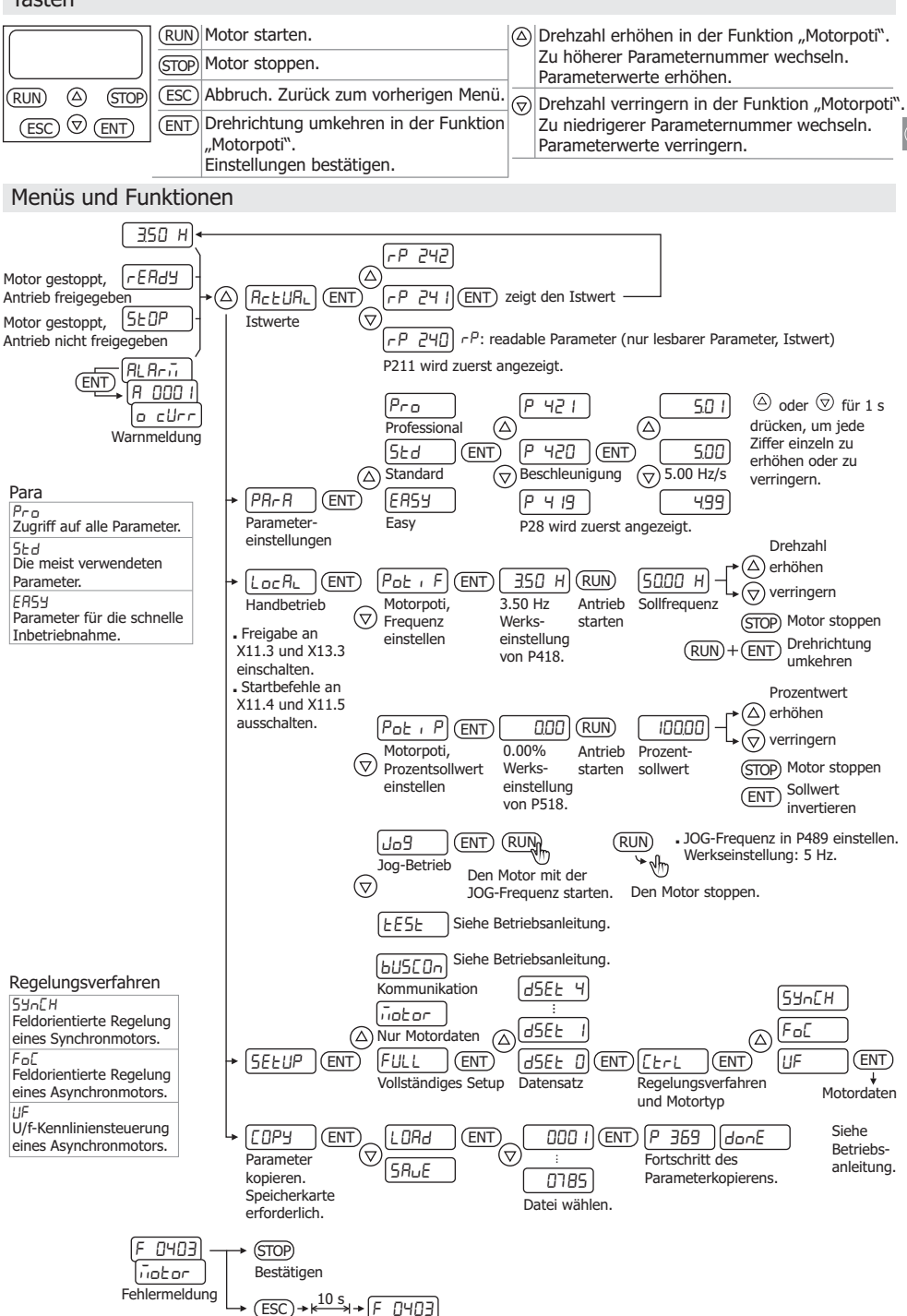

BONFIGLIOLI

(D)

# Fehlermeldungen und Warnungen während der Inbetriebnahme

| remember      |                                                                                                    |
|---------------|----------------------------------------------------------------------------------------------------|
| Anzeige       | Fehlerbehebung                                                                                                    |
| Fehlermeldung |                                                                                                    |
| 5F00 I 5F022  | Motornennwerte in den Parametern 370376 prüfen.<br>Die Inbetriebnahme (Setup) mit dem Bedienfeld wiederholen.<br>Anschlüsse am Frequenzumrichter und Motor prüfen.                                                                                                    |
| Warnung       |                                                                                                    |
| 5800 I 58004  | Motornennwerte in den Parametern 370376 prüfen.<br>Die Inbetriebnahme (Setup) mit dem Bedienfeld wiederholen.                                                                                                    |
| 5802 I, 58022 | Folgende Ursachen sind möglich: Der Leitungsquerschnitt der Motorleitung ist nicht<br>ausreichend. Die Motorleitung ist zu lang. Die Motorleitung ist fehlerhaft angeschlossen.                                                                                             |
| 5804 I, 58042 | P372 (Motornenndrehzahl) und P375 (Motornennfrequenz) prüfen.                                                                                                    |
| SROS I        | Die Motordaten für Sternschaltung wurden eingegeben, jedoch ist der Motor in Dreieck geschaltet. Für Sternschaltung die Motorleitungsanschlüsse ändern. Für Dreieckschaltung die eingegebenen Motordaten prüfen. Die Inbetriebnahme (Setup) mit dem Bedienfeld wiederholen. |
| 58052         | Die Motordaten für Dreieckschaltung wurden eingegeben, jedoch ist der Motor in Stern geschaltet. Für Dreieckschaltung die Motorleitungsanschlüsse ändern. Für Sternschaltung die eingegebenen Motordaten prüfen. Die Inbetriebnahme (Setup) mit dem Bedienfeld wiederholen. |
| 5R053         | Anschlüsse am Frequenzumrichter und Motor prüfen.                                                                                                    |

- ESC drücken, um einen Parameterwert nach einer Fehlermeldung oder Warnung zu korrigieren.

- ENT drücken, um eine Warnmeldung zu unterdrücken. Setup wird fortgesetzt. Es wird empfohlen, die eingegebenen Daten zu prüfen.

# Fehlermeldungen und Warnungen während des Betriebs

| Anzeige          | Fehlerbehebung                                                                                                    |
|------------------|----------------------------------------------------------------------------------------------------|
| Fehlermeldung    |                                                                                                    |
| FO 102, FO 103   | Frequenzumrichter überlastet. Das Belastungsverhalten prüfen. Die eingegebenen Motordaten prüfen.                                                                                                    |
| F0200 F0300      | Übertemperatur. Kühlung, Lüfter, Temperatursensor und Umgebungstemperatur prüfen.<br>Zu geringe Temperatur. Umgebungstemperatur und Schaltschrankheizung prüfen.                                                                                                |
| F0400, F0403     | Motortemperatur zu hoch oder Temperatursensor defekt. Anschluss an X12.4 prüfen.<br>Phasenfehler. Motor und Anschlüsse prüfen.                                                                                                    |
| F0500 F0507      | Überlast, Kurzschluss oder Erdschluss, Motorstrom- oder Phasenfehler. Belastungsverhalten und Rampen (Beschleunigung, Verzögerung) in P420P423 prüfen. Motor und Anschlüsse prüfen.                                                                             |
| FOTOD FOTO6      | Zwischenkreisspannung zu hoch oder zu gering. Verzögerungsrampen in P421 und P423 und den angeschlossenen Bremswiderstand prüfen.<br>Netzfehler oder Phasenfehler. Bremschopper- oder Motorchopperspannung zu hoch.<br>Netzspannung und Netzsicherungen prüfen. |
| F080 I, F0804    | Elektronikspannung (24 V) zu hoch oder zu gering. Die Verdrahtung der Steuerklemmen prüfen.                                                                                                    |
| F I 100 F I I 10 | Maximale Frequenz erreicht. Steuersignale und Einstellungen prüfen. Verzögerungsrampen in P421 und P423 und den angeschlossenen Bremswiderstand prüfen.                                                                                                    |
| F 13 10          | Minimaler Ausgangsstrom. Motor und Anschlüsse prüfen.                                                                                                    |
| F 140 I          | Sollwertsignal am Eingang X12.3 fehlerhaft. Signal prüfen.                                                                                                    |
| F 1407           | Überstrom am Eingang X12.3. Signal prüfen.                                                                                                    |
| F 1408           | Überstrom am Eingang X12.4. Signal prüfen.                                                                                                    |
| Warnung          |                                                                                                    |
| RODO I RODOY     | Frequenzumrichter überlastet. Das Belastungsverhalten prüfen. Die eingegebenen Motordaten und Anwendungsparameter prüfen.                                                                                                    |
| 80008, 800 IO    | Übertemperatur. Kühlung, Lüfter, Temperatursensor und Umgebungstemperatur prüfen.                                                                                                    |
| R0080            | Maximale Motortemperatur erreicht. Motor und Temperatursensor prüfen.                                                                                                    |
| RO 100           | Netzfehler. Netzsicherungen und Netzanschluss prüfen.                                                                                                    |
| R0400            | Maximale Frequenz erreicht. Die Ausgangsfrequenz wird begrenzt.                                                                                                    |
| R0800            | Wert des Eingangssignals an X12.3 ist zu gering. Den Wert erhöhen.                                                                                                    |
| A 1000           | Wert des Eingangssignals an X12.4 ist zu gering. Den Wert erhöhen.                                                                                                    |
| 84000            | Die Zwischenkreisspannung hat den typenspezifischen Minimalwert erreicht.                                                                                                    |
|                  |                                                                                                    |

- ESC drücken, um eine Fehlermeldung auszublenden. Die Fehlermeldung wird nach 10 s erneut angezeigt.

- STOP drücken, um eine Fehlermeldung oder Warnmeldung zu bestätigen. Den Fehler beheben.

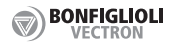

 $(\mathsf{D})$ 

# Funktionen der Steuerklemmen

X13

X12

X11

X10

- › 6 Digitaleingänge, davon 2 für Freigabe
  - →1 Digitaler Eingang/Ausgang
  - >2 Multifunktionseingänge: digitaler/analoger Eingang
  - 1 Digitalausgang
  - 1 Multifunktionsausgang: digital/analog/Frequenz
- →1 Spannungseingang 24 VDC
- > 2 Spannungsausgänge
- 10 VDC und 24 VDC
- 1 Relaisausgang
- › Kommunikationsschnittstelle CAN

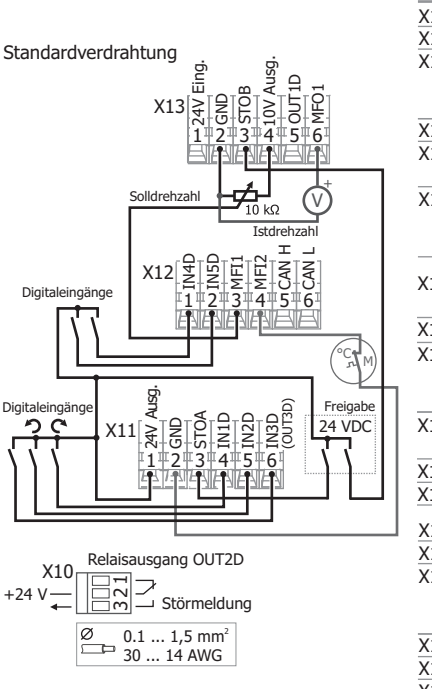

|   | K              | Standardfunktion                                                                                                    |
|---|----------------|----------------------------------------------------------------------------------------------------|
|   | X13.1          | 24 VDC Eingang                                                                                                    |
|   | X13.2          | Masse (GND) für X13.1                                                                                                    |
|   | X13.3          | Digitaleingang. Eingang 2 für Freigabe. Kontakt geöffnet:<br>Motorauslauf bis Stillstand. Kontakt geschlossen (zusammen<br>mit X11.3): Normalbetrieb. |
|   | X13.4          | 10 VDC Ausgang                                                                                                    |
| 1 | X13.5          | Digitalausgang. Laufmeldung. Freigabe und Startbefehl liegen an. Ausgangsfrequenz für Motor vorhanden.                                                |
|   | X13.6          | Multifunktionsausgang. Werkseinstellung: analog.<br>Spannungssignal proportional zur Istfrequenz.<br>10 V bei 50 Hz, 0 V bei 0 Hz.                    |
|   | X12.1          | Digitaleingang.<br>Datensatzumschaltung zusammen mit X11.6.                                                                                           |
|   | X12.2          | Digitaleingang. Fehlerquittierung.                                                                                                    |
|   | X12.3          | Multifunktionseingang: digital/analog. Werkseinstellung:<br>analoger Spannungseingang. Solldrehzahl.                                                  |
|   | X12.4          | Multifunktionseingang: digital/analog. Werkseinstellung:<br>Digitaleingang. Anschluss Thermokontakt. P570 einstellen.                                 |
|   | X12.5<br>X12.6 | CAN High Anschluss für Systembus.<br>CAN Low Siehe separate Anleitung.                                                                                |
|   | X11.1          | 24 VDC Ausgang                                                                                                    |
|   | X11.2          | Masse (GND) für X11.1                                                                                                    |
|   | X11.3          | Digitaleingang. Eingang 1 für Freigabe. Kontakt geöffnet:<br>Motorauslauf bis Stillstand. Kontakt geschlossen (zusammen<br>mit X13.3): Normalbetrieb. |
|   | X11.4          | Digitaleingang. Start Rechtslauf.                                                                                                    |
|   | X11.5          | Digitaleingang. Start Linkslauf.                                                                                                    |
|   | X11.6          | Digitaler Eingang/Ausgang. Werkseinstellung: Eingang.<br>Datensatzumschaltung zusammen mit X12.1.                                                     |
|   |                |                                                                                                    |

Die technischen Daten beachten. Siehe Abschnitt "Technische Daten der Steuerklemmen".

| INID:  | Digitaleingang        | Auswertung | eines Thermokontakts     | Datensatzumschaltung |       |             |
|--------|-----------------------|------------|--------------------------|----------------------|-------|-------------|
| MFI1:  | Multifunktionseingang | X12.4 P570 | 0-Aus (Werkseinstellung) | X11.6                | X12.1 | Auswahl     |
| MFI2:  | Multifunktionseingang |            | 1-Warnung                | 0                    | 0     | Datensatz 1 |
| OUTID: | Digitalausgang        |            | 2-Fehlerabschaltung      | 1                    | 0     | Datensatz 2 |
| P-     | Parameter             |            | 5                        |                      | 1     | Datensatz 3 |
| к:     | Klemme                |            |                          | 0                    | 1     |             |

K: Klemme X: Klemmenleiste

#### OD BONFIGLIOL

# Erweiterte Einstellmöglichkeiten der Steuerklemmen

#### Multifunktionseingang 1.0

| X12.3 | P452 | 1-Spannung 010V       |
|-------|------|-----------------------|
| X12.4 | P562 | 2-Strom 020mA         |
|       |      | 3-Digital NPN         |
|       |      | 4-Digital PNP         |
|       |      | 5-Strom 420mA         |
|       |      | 6-Spannung, Kennlinie |
|       |      | 7-Strom, Kennlinie    |

6-: einstellbare Kennlinie über P454...457 7-: einstellbare Kennlinie über P564...567 Siehe Betriebsanleitung.

#### Digitaler Eingang/Ausgang

| X11.6 P558 | 0-Eingang (Werkseinstellung) |
|------------|------------------------------|
|            | 1-Ausgang                    |

Anwendungen der Steuerklemmen

#### Multifunktionsausgang X13.

| 6 P550 | 1-Digital                   | P554 |            |
|--------|-----------------------------|------|------------|
|        | 2-Analog (Werkseinstellung) | P553 | Signal     |
|        | 3-Folgefrequenz             | P555 | wanien.    |
|        | 4-Pulse Train               | P557 | Skalierung |

#### Werkseinstellungen:

1-: Signal, wenn Ausgangsfrequenz 3 Hz (P510) überschreitet.

2-: Ausgabe einer Spannung proportional zur Drehzahl.

3-: Frequenzausgang. 0...24 V proportional zur Drehzahl.

4-: Ausgabe Impulsfolge, skaliert mit P557.

| Umschaltbare Auswertelogik der Digitaleingänge |      |       |       |      |                      |  |  |  |  |
|------------------------------------------------|------|-------|-------|------|----------------------|--|--|--|--|
| X11.4                                          | P559 | 0-NPN | X12.3 | P452 | 3-Digitaleingang NPN |  |  |  |  |
| X11.5                                          |      | 1-PNP |       |      | 4-Digitaleingang PNP |  |  |  |  |
| X11.6                                          |      |       | X12.4 | P562 | 3-Digitaleingang NPN |  |  |  |  |
| X12.1                                          |      |       |       |      | 4-Digitaleingang PNP |  |  |  |  |
| X12.2                                          |      |       |       |      |                      |  |  |  |  |

NPN: LOW-schaltend (bei negativem Signal). Werkseinstellung P562. PNP: HIGH-schaltend (bei positivem Signal). Werkseinstellung P559.

| -                                           |                         |                                          |                      |       |                                                                                                    |  |  |
|---------------------------------------------|-------------------------|------------------------------------------|----------------------|-------|----------------------------------------------------------------------------------------------------|--|--|
| Spannungseingänge und Spannungsausgänge     |                         |                                          | Ausgangssignale      |       |                                                                                                    |  |  |
|                                             | K                       | Funktion                                 |                      | K     | Funktion                                                                                                    |  |  |
| Spannungseingang<br>GND<br>Spannungsausgang | X13.1<br>X13.2<br>X11.1 | 24 VDC<br>GND für Klemme X13.1<br>24 VDC | Frequenz-<br>istwert | X13.6 | Spannungssignal proportional zur Frequenz<br>(Drehzahl). Bei 50 Hz (P419) Ausgabe von<br>10 VDC. Bei 0 Hz Ausgabe von 0 VDC. |  |  |
| GND                                         | X11.2                   | GND für Klemme X11.1                     | Betriebs-            | X13.5 | Laufsignal. Meldet Freigabe und Startbefeh                                                                                   |  |  |
| Spannungsausgang                            | X13.4                   | 10 VDC                                   | zustand              |       | Ausgangsfrequenz vorhanden.                                                                                                  |  |  |
| Eingangssignale                             |                         |                                          |                      |       |                                                                                                    |  |  |
| Anwendung                                   | K FL                    | unktion in der Werkseinste               | elluna               |       |                                                                                                    |  |  |

| Anwendung                       | K                                | Funktion in der Werkseinstellung                                                                                                    |          |                                                                             |                                |                                     |                                                                                                  |                                                                                                    |
|---------------------------------|----------------------------------|----------------------------------------------------------------------------------------------------|----------|-----------------------------------------------------------------------------|--------------------------------|-------------------------------------|--------------------------------------------------------------------------------------------------|----------------------------------------------------------------------------------------------------|
| Start                           | X11.3<br>X13.3                   | Freigabe: Digitalsignale an beiden Klemmen. $\left  \frac{X11.3}{1} \right $                                                                                                    |          |                                                                             | X13.3<br>1                     | X11.4                               | X11.5                                                                                            | Freigabe                                                                                                    |
| Drehrichtung<br>umkehren        | X11.4<br>X11.5                   | 3 Start Rechtslauf mit steigender Signalflanke oder       1         1 Start Linkslauf mit fallender Signalflanke.       1                                                                                                    |          |                                                                             | 1<br>1<br>1                    | 1<br>0<br>1                         | 0<br>1<br>1                                                                                      | Start Rechts<br>Start Links<br>Stopp                                                                                             |
| Stopp                           | X11.3<br>X13.3<br>X11.4<br>X11.5 | Digitalsignal rücksetzen an mindestens einem Eingang.<br>ODER<br>Start Rechtslauf rücksetzen.<br>Start Linkslauf rücksetzen.                                                                                                    |          |                                                                             |                                |                                     |                                                                                                  |                                                                                                    |
| Motordrehzahl<br>einstellen     | X12.3                            | Solldrehzahl mit 0 10 VDC am Analogeingang. P452=1-Spannung (Werkseinstellung).<br>0 V entspricht 3,50 Hz (P418). 10 V entspricht 50 Hz (P419).                                                                                                    |          |                                                                             |                                |                                     |                                                                                                  | nstellung).                                                                                                    |
| Ausgangs-<br>frequenz<br>wählen | X                                | Festfrequenzumschaltung über zwei       Digitaleing         Digitaleingänge. P492=3 einstellen.       71 X11.4         Frequenzwerte in P480 483 einstellen.       72 X11.5         Für P66 und P67 Digitaleingänge wählen.       74 X12.1         Einen Frequenzwert über P66 and P67       76 X12.2         wählen.       76 X12.3 |          | leingäng<br>L.4<br>L.5<br>L.6 (P55)<br>2.1<br>2.2<br>2.3 (P45)<br>2.4 (P56) | ge<br>8=0)<br>2=3 NP<br>2=3 NP | P66 P<br>0<br>1<br>1<br>0<br>N oder | 67 Aus<br>0 P <sup>2</sup><br>0 P <sup>2</sup><br>1 P <sup>2</sup><br>1 P <sup>2</sup><br>4 PNP) | wahl         Wert           480         0 Hz           481         10 Hz           482         25 Hz           483         50 Hz |
| Datensatz-<br>umschaltung       | X11.6<br>X12.1                   | Datensatzumschaltung über zwei Digitaleingänge. Die vier<br>Datensätze können verschiedene Parameterwerte enthalten.<br>Einen Datensatz über X11.6 and X12.1 wählen.                                                                                                    |          |                                                                             |                                | X11.0<br>0<br>1<br>1<br>0           | 5 X12.1<br>0<br>0<br>1<br>1                                                                      | Auswahl<br>Datensatz 1<br>Datensatz 2<br>Datensatz 3<br>Datensatz 4                                                              |
| Schutzfunktion                  |                                  |                                                                                                    |          |                                                                             |                                |                                     |                                                                                                  |                                                                                                    |
| Anwendung                       | K                                | Funktion                                                                                                    |          |                                                                             |                                |                                     |                                                                                                  |                                                                                                    |
| Motor-<br>temperatur            | X12.4                            | Einen Motor-Thermokontakt anschließen.<br>P570 einstellen (1 Warnung oder 2 Fehlera                                                                                                    | abschalt | ung).                                                                       |                                |                                     |                                                                                                  |                                                                                                    |

#### Spannungseingang für externe Spannungsversorgung

Durch eine externe Spannungsversorgung bleiben die Steuereingänge und -ausgänge in Funktion, auch wenn die Netzspannung am Frequenzumrichter ausgeschaltet ist. Den Abschnitt "Technische Daten der Steuerklemmen" beachten.

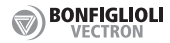

# Datensatz

Parameterwerte können in vier verschiedenen Datensätzen gespeichert werden. Ist ein Datensatz ausgewählt, werden die eingegebenen Daten nur im gewählten Datensatz gespeichert. Die anderen Datensätze enthalten Werkseinstellungen. Ist kein Datensatz gewählt, werden die eingegebenen Daten in allen vier Datensätzen gespeichert. Die Datensätze können über Digitaleingänge umgeschaltet werden (siehe Abschnitt "Funktionen der Steuerklemmen"). Dies ermöglicht die Einstellung für verschiedene Betriebspunkte des Antriebs oder für verschiedene Motoren.

Beispiel 1: Für die Selbsteinstellung (Auto-tuning) und Motordaten den Datensatz 1 wählen.

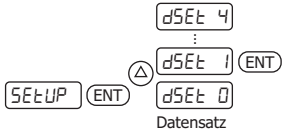

Wenn "Setup" ausgeführt wird, werden die eingegebenen und gemessenen Motordaten im gewählten Datensatz gespeichert.

Beispiel 2: Motornennspannung P370 im Datensatz 2 einstellen.

| P              | 3702 ENT ENT   | ) 4002 U     |
|----------------|----------------|--------------|
|                | <u>эта į</u> 🔭 | Wert von P37 |
| Codrückthalton | +              |              |

0 in Datensatz 2

Gedrückthalten Datensatz

#### Istwerte anzeigen

| Para                             | meter | Anzeige |                                                                       |
|----------------------------------|-------|---------|-----------------------------------------------------------------------|
| Effektivstrom [A]                | P211  | 3.0 A.  | Effektivwert des Ausgangsstroms des Frequenzumrichters                |
| Maschinenspannung [V]            | P212  | 400 и   | Ausgangsspannung des Frequenzumrichters.                              |
| Wirkleistung [kW]                | P213  | LI -    | Motorleistung im derzeitigen Betriebspunkt.                           |
| Istdrehzahl [min <sup>-1</sup> ] | P240  | 1375    | Motordrehzahl.                                                        |
| Istfrequenz [Hz]                 | P241  | 50 H2   | Ausgangsfrequenz des Frequenzumrichters (Istdrehfrequenz des Motors). |
| Aktueller Fehler                 | P259  | F0 102  | Die Ursache einer Fehlerabschaltung.                                  |
| Warnungen                        | P269  | 8000 I  | Warnung aufgrund eines kritischen Betriebszustands.                   |
| Letzter Fehler                   | P310  | FD 102  | Der zuletzt aufgetretene Fehler.                                      |

# Optionale Kommunikationsmodule

RS485, Modbus oder VABus: CM-485 RS232, Modbus oder VABus: CM-232 Profibus-DP: CM-PDPV1 CANopen oder Systembus: CM-CAN

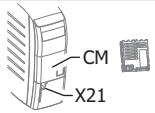

# Kommunikationsschnittstelle X21 mit RJ45-Anschluss

Für die serielle Kommunikation über VABus- oder Modbus-Telegramme. BONFIGLIOLI Vectron bietet einen Schnittstellenadapter für den USB-Anschluss eines PC. Dies ermöglicht die Parametrierung und Überwachung mit der PC-Software VPlus.

#### Parameter kopieren

Parameterwerte können auf einer handelsüblichen Speicherkarte gespeichert werden und auf einen weiteren Frequenzumrichter übertragen werden.

# Rücksetzen auf die Werkseinstellung

P34 im Menü PB-B wählen, P34 auf 4444 einstellen. Dies setzt alle Parameterwerte auf die Werkseinstellung.

#### Tastensperre

P27 im Menü PA-A wählen und ein Passwort festlegen. Danach sind die Parameterwerte im Menü PB-R und die Funktion Motorpoti passwortgeschützt. Zehn Minuten nach einer richtigen Passworteingabe wird die Passwortabfrage erneut angezeigt.

# Weitere Informationen

Ausführliche Anleitungen zum Produkt sind auf der Internetseite der Firma BONFIGLIOLI erhältlich.

Technische Daten

| AgilE 1                                       |                                       | 400 V 3~                                     |             |           |           |        |        |         |  |
|-----------------------------------------------|---------------------------------------|----------------------------------------------|-------------|-----------|-----------|--------|--------|---------|--|
| Тур                                           |                                       | 401-02                                       | 401-03      | 401-05    | 401-07    | 401-09 | 401-11 | 401-13  |  |
| Baugröße                                      |                                       | 1                                            |             |           |           |        |        |         |  |
| Ausgang Motorseite                            |                                       |                                              |             |           |           |        |        |         |  |
| Empfohlene Motorwellenleistung                | kW                                    | 0,25                                         | 0,37        | 0,55      | 0,75      | 1,1    | 1,5    | 2,2     |  |
| Ausgangsstrom                                 | A                                     | 0,8                                          | 1,2         | 1,5       | 2,1       | 3,0    | 4,0    | 5,5     |  |
| Langzeitüberlaststrom (60 s)                  | A                                     | 1,2                                          | 1,8         | 2,25      | 3,15      | 4,5    | 6,0    | 8,2     |  |
| Kurzzeitüberlaststrom (1 s)                   | A                                     | 1,6                                          | 2,4         | 3,0       | 4,2       | 6,0    | 8,0    | 11,0    |  |
| Ausgangsspannung                              | V                                     | Maximal Wert der Eingangsspannung. 3-phasig. |             |           |           |        |        |         |  |
| Schutz                                        |                                       | Kurzsch                                      | luss-/erds  | chlussfes | t         |        |        |         |  |
| Drehfeldfrequenz                              | Hz                                    | 0 100                                        | )0, abhän   | gig von S | chaltfreq | uenz   |        |         |  |
| Schaltfrequenz                                | kHz                                   | 2, 4, 8,                                     | 2, 4, 8, 16 |           |           |        |        |         |  |
| Integrierter Bremschopper                     |                                       | Ja                                           |             |           |           |        |        |         |  |
| Ausgang Bremswiderstand                       |                                       |                                              |             |           |           |        |        |         |  |
| Minimaler Bremswiderstand                     | Ω                                     | 300                                          | 300         | 300       | 300       | 300    | 220    | 220     |  |
| Empfohlener Bremswiderstand (7                | 70 V) Ω                               | 2432                                         | 1594        | 930       | 634       | 462    | 300    | 220     |  |
| Eingang Netzseite                             |                                       |                                              |             |           |           |        |        |         |  |
| Verteilungssystem                             |                                       | TT, TN, IT                                   |             |           |           |        |        |         |  |
| Nennstrom                                     | A                                     | 0,8                                          | 1,2         | 1,8       | 2,4       | 2,8    | 3,3    | 5,8     |  |
| Maximaler Netzstrom (DIN EN 618               | 00-5-1) A                             | 1,1                                          |             | 2,0       | 2,7       | 3,9    | 5,2    | 7,3     |  |
| Netzspannungsbereich                          | V                                     | 380 (-15                                     | 5%) 48      | 80 (+10%  | )         |        |        |         |  |
| Netzfrequenz                                  | Hz                                    | 45 69                                        |             |           |           |        |        |         |  |
| Sicherungen [UL 600 VAC RK5]                  | A                                     | 6 [6]                                        | 6 [6]       | 6 [6]     | 6 [6]     | 6 [6]  | 6 [6]  | 10 [10] |  |
| Überspannungsschutz                           |                                       | EN 50178 III, DIN EN 61800-5-1 III           |             |           |           |        |        |         |  |
| Einflussgrößen                                |                                       |                                              |             | -         |           |        |        |         |  |
| Verlustleistung<br>(bei 2 kHz Schaltfrequenz) | w                                     | 19                                           | 29          | 42        | 53        | 70     | 89     | 122     |  |
| Kühlmitteltemperatur (Luft)                   | 0 40 (40 55 mit Leistungsreduzierung) |                                              |             |           |           |        |        |         |  |
| Kommunikation                                 |                                       |                                              |             |           |           |        |        |         |  |
| Anschluss X21 Serielle Scl                    | hnittstelle F                         | RS485. VABus oder Modbus.                    |             |           |           |        |        |         |  |
| CAN Systembus Steuerklem                      | nmen, CAN                             | Schnittstelle ISO-DIS 11898.                 |             |           |           |        |        |         |  |
| Optionale Module RS232, RS                    | 485, Profib                           | ofibus-DP oder CANopen.                      |             |           |           |        |        |         |  |
| Speicherung                                   |                                       |                                              |             |           |           |        |        |         |  |
| Digitale Speicherkarte Speichern              | und Übertr                            | agen von                                     | Paramete    | rwerten.  |           |        |        |         |  |

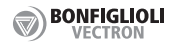

# Technische Daten

| AgilE 2, AgilE 3 400 V 3 ~                                           |                                                  |                                        |                                              |                | $\sim$         |            |         |         |  |
|----------------------------------------------------------------------|--------------------------------------------------|----------------------------------------|----------------------------------------------|----------------|----------------|------------|---------|---------|--|
| Тур                                                                  |                                                  |                                        | 401-15                                       | 401-18         | 401-19         | 401-21     | 401-22  | 401-23  |  |
| Baugröße                                                             |                                                  |                                        | 2 3                                          |                |                |            |         |         |  |
| Ausgang Motorseite                                                   |                                                  |                                        |                                              |                |                |            |         |         |  |
| Empfohlene Motorwell                                                 | enleistung                                       | kW                                     | 3,0                                          | 4,0            | 5,5            | 7,5        | 9,2     | 11,0    |  |
| Ausgangsstrom                                                        |                                                  | Α                                      | 7,5                                          | 9,5            | 13,0           | 17,0       | 20,0    | 23,0    |  |
| Langzeitüberlaststrom                                                | (60 s)                                           | Α                                      | 11,2                                         | 14,2           | 19,5           | 25,5       | 30,0    | 34,5    |  |
| Kurzzeitüberlaststrom                                                | (1 s)                                            | Α                                      | 15,0                                         | 19,0           | 26,0           | 34,0       | 38,0    | 46,0    |  |
| Ausgangsspannung                                                     |                                                  | V                                      | Maximal Wert der Eingangsspannung. 3-phasig. |                |                |            |         |         |  |
| Schutz                                                               |                                                  |                                        | Kurzschluss-/erdschlussfest                  |                |                |            |         |         |  |
| Drehfeldfrequenz                                                     |                                                  | Hz                                     | 0 100                                        | 00, abhär      | igig von S     | chaltfrequ | enz     |         |  |
| Schaltfrequenz                                                       |                                                  | kHz                                    | 2, 4, 8,                                     | 16             |                |            |         |         |  |
| Integrierter Bremscho                                                | pper                                             |                                        | Ja                                           |                |                |            |         |         |  |
| Ausgang Bremswide                                                    | rstand                                           |                                        |                                              |                |                |            |         |         |  |
| Minimaler Bremswider                                                 | stand                                            | Ω                                      | 106                                          | 106            | 48             | 48         | 48      | 48      |  |
| Empfohlener Bremswie                                                 | derstand (770 V)                                 | Ω                                      | 148                                          | 106            | 80             | 58         | 48      | 48      |  |
| Eingang Netzseite                                                    |                                                  |                                        |                                              |                |                |            |         |         |  |
| Verteilungssystem                                                    |                                                  |                                        | TT, TN, IT                                   |                |                |            |         |         |  |
| Nennstrom                                                            |                                                  |                                        | 6,8                                          | 7,8            | 14,2           | 15,8       | 20,0    | 26,0    |  |
| Maximaler Netzstrom                                                  | (DIN EN 61800-5-1)                               | Α                                      | 9,8                                          | 12,8           | 17,2           | 23,0       | 28,1    | 33,6    |  |
| Netzspannungsbereich                                                 | V                                                | 380 (-15%) 480 (+10%)                  |                                              |                |                |            |         |         |  |
| Netzfrequenz                                                         |                                                  |                                        | 45 69                                        | )              |                |            |         |         |  |
| Sicherungen [UL type                                                 | 600 VAC RK5]                                     | Α                                      | 10 [10]                                      | <b>10</b> [10] | <b>25</b> [20] | 25 [20]    | 35 [30] | 35 [40] |  |
| Überspannungsschutz                                                  |                                                  | EN 50178 III, DIN EN 61800-5-1 III     |                                              |                |                |            |         |         |  |
| Einflussgrößen                                                       |                                                  |                                        |                                              |                |                |            |         |         |  |
| Verlustleistung<br>(bei 2 kHz Schaltfrequenz)                        |                                                  |                                        | 133                                          | 167            | 235            | 321        | 393     | 470     |  |
| Kühlmitteltemperatur (                                               | °C                                               | 0 40                                   | (40 55                                       | mit Leisti     | ungsreduz      | ierung)    |         |         |  |
| Kommunikation                                                        |                                                  |                                        |                                              |                |                |            |         |         |  |
| Anschluss X21                                                        | Serielle Schnittstelle RS485. VABus oder Modbus. |                                        |                                              |                |                |            |         |         |  |
| CAN Systembus                                                        | Steuerklemmen,                                   | , CAN Schnittstelle ISO-DIS 11898.     |                                              |                |                |            |         |         |  |
| Optionale Module                                                     | RS232, RS485, P                                  | S232, RS485, Profibus-DP oder CANopen. |                                              |                |                |            |         |         |  |
| Speicherung                                                          |                                                  |                                        |                                              |                |                |            |         |         |  |
| Digitale Speicherkarte Speichern und Übertragen von Parameterwerten. |                                                  |                                        |                                              |                |                |            |         |         |  |

| Technisch                                                      | ne Da                                                       | ten der Steuerkle                                                                                                    | emme                                                                                                    | n                                                                                                    |                                                                |                                                        |  |  |
|----------------------------------------------------------------|-------------------------------------------------------------|----------------------------------------------------------------------------------------------------|----------------------------------------------------------------------------------------------------|----------------------------------------------------------------------------------------------------|----------------------------------------------------------------|--------------------------------------------------------|--|--|
| Spannungs-                                                     | X11.1                                                       | X11.1 24 VDC, I <sub>max</sub> =100 mA. Geeignete GND-Klemme: X11.2.                                                                                                    |                                                                                                    |                                                                                                    |                                                                |                                                        |  |  |
| ausyanye                                                       | X13.4                                                       | 10 VDC, I <sub>min</sub> =2,3 mA (abhängig vom Wert am 24 VDC Spannungseingang), I <sub>max</sub> =8,2 mA                                                                                                    |                                                                                                    |                                                                                                    |                                                                |                                                        |  |  |
| Spannungs-<br>eingang                                          | X13.1                                                       | Eingang für externe<br>(GND) anschließen.<br>Eingangsspannungsl<br>Eingangssnennstrom<br>Eingangsspitzenstroi<br>Externe Sicherung<br>Sicherheit                                                                                                    | externe Spannungsversorgung. GND der externen Spannungsversorgung an X13<br>ließen.<br>nnungsbereich 24 VDC ±10%<br>nstrom Max. 1,0 A (typisch 0,45 A)<br>zenstrom Typisch < 15 A (max. 100 µs)<br>erung Handelsübliche Leitungsschutzelemente für Nennstrom, träge<br>Sicherbeitskleinsnannungskreis (SELV) nach EN 61800-5-1 |                                                                                                    |                                                                |                                                        |  |  |
| Digitale                                                       | X11.3                                                       | Signalpegel                                                                                                    | Low 0                                                                                                    | 3 VDC, High 12 30                                                                                                    | VDC                                                            | ,                                                      |  |  |
| Freigabe-<br>Eingänge                                          | X13.3                                                       | U <sub>max</sub><br>Eingangswiderstand<br>Ansprechzeit                                                                                                    | 30 VD<br>1,8 kΩ<br>STO is                                                                                                    | ) VDC (10 mA bei 24 VDC)<br>8 k $\Omega$<br>TO ist 10 ms nach Auslösen aktiviert.                                                                        |                                                                |                                                        |  |  |
| Digital-<br>eingänge                                           | X11.4<br>X11.5<br>X12.1<br>X12.2<br>X11.6<br>X12.3<br>X12.4 | Signalpegel<br>U <sub>max</sub><br>Eingangswiderstand<br>Ansprechzeit<br>SPS-kompatibel<br>→ Digitaler Eingang,<br>→ Multifunktion<br>→ Multifunktion                                                                                                    | $\begin{array}{ c c c c c c } \hline PNP \ Eingang & High \geq 10 \ VDC \\ \hline NPN \ Eingang & High \leq 5 \ VDC \\ \hline 30 \ VDC \ (6 \ mA \ bei \ 24 \ VDC) \\ \hline iderstand \ 3,9 \ k\Omega \\ ait & 2 \ ms \\ atibel \\ \hline r \ Eingang/Ausgang \\ hktion \\ bit ion \\ \hline \end{array}$                     |                                                                                                    |                                                                |                                                        |  |  |
| Digital -<br>ausgänge                                          | X13.5                                                       | U <sub>Ausg.</sub> 22 VDC (15 30 VDC)         Imax       100 mA (I <sub>max</sub> wird reduziert, wenn weitere Steuerausgänge genutzt werden.)         Überlast- und kurzschlussfest, überspannungsgeschützt.                                                                                                    |                                                                                                    |                                                                                                    |                                                                |                                                        |  |  |
| Analog-                                                        | X11.6<br>X12.3                                              | Digitaler Enigang/Ausgang     Multifunktion     Multifunktion                                                                                                    |                                                                                                    |                                                                                                    |                                                                |                                                        |  |  |
| Digitaler<br>Eingang/<br>Ausgang                               | X12.4<br>X11.6                                              | Werkseinstellung: Eingang. → Siehe Tabellenzeile "Digitaleingänge".<br>Kann über P558 als Digitalausgang eingestellt werden.<br>Ausgang:<br>$U_{Ausg.}$ 22 VDC (15 30 VDC)<br>$I_{max}$ 100 mA ( $I_{max}$ wird reduziert, wenn weitere Steuerausgänge genutzt werden.)<br>Überlast- und kurzschlussfest. übersnannungsgeschützt                                                                                          |                                                                                                    |                                                                                                    |                                                                |                                                        |  |  |
| Multifunktion<br>Digital-/<br>Analog-<br>eingang               | X12.3                                                       | Werkseinstellung: ar<br>Stromeingang oder a<br>Spannungseingang<br>Stromeingang<br>Digitaleingang                                                                                                    | naloger<br>als Digit<br>0 10<br>0 20<br>→ Sieł                                                                                                    | Spannungseingang. Kani<br>aleingang eingestellt wei<br>) VDC (R=78 k $\Omega$ ) Auflösu<br>) mA (R=250 $\Omega$ ) Auflösu<br>ne Tabellenzeile "Digitalei | n über P452 a<br>rden.<br>ung 10 Bit<br>ung 9 Bit<br>ingänge". | als analoger<br>R <sub>i</sub> : Eingangswiderstand    |  |  |
| Digital-/<br>Analog-<br>eingang                                | X12.4                                                       | Werkseinstellung: di<br>Spannungseingang<br>Stromeingang<br>Digitaleingang                                                                                                    | gital. Ka<br>0 10<br>0 20<br>→ Sieł                                                                                                    | ann über P562 als Analog<br>VDC ( $R_{=}78 \text{ k}\Omega$ ) Auflösu<br>MA ( $R_{=}250 \Omega$ ) Auflösu<br>ne Tabellenzeile "Digitalei                 | geingang eing<br>ung 10 Bit<br>ung 9 Bit<br>ingänge".          | estellt werden.<br>R <sub>i</sub> : Eingangswiderstand |  |  |
| Digital-/<br>Analog-/<br>Frequenz-/<br>Impulsfolge-<br>ausgang | X13.6                                                       | Werkseinstellung: analog. Kann über P550 als Digitalausgang, Analogausgang, Frequenzausgang<br>oder Impulsfolgeausgang eingestellt werden.<br>Analogsignal: pulsweitenmoduliert, f <sub>pom</sub> =116 Hz. Frequenzsignal: f <sub>max</sub> =150 kHz.<br>Digitalausgang:<br>U <sub>Max</sub> 22 VDC (15 30 VDC)<br>I <sub>max</sub> 100 mA (I <sub>max</sub> wird reduziert, wenn weitere Steuerausgänge genutzt werden.) |                                                                                                    |                                                                                                    |                                                                |                                                        |  |  |
| Relais-<br>ausgang                                             | X10                                                         | 0 Potentialfreier Wechslerkontakt. Ansprechzeit ca. 40 ms. Für Bremsensteuerung geeignet.<br>Kontaktbelastbarkeit: Schließer AC 5A/240V, DC 5A (ohmsch)/24V, Öffner: AC 3A/240V, DC 1A<br>(ohmsch)/24V                                                                                                    |                                                                                                    |                                                                                                    |                                                                |                                                        |  |  |

/! Vorsicht!

Digitaleingänge und der 24 VDC-Eingang sind fremdspannungsfest bis 30 VDC. Höhere Spannungspegel vermeiden. Die Temperaturüberwachung muss gegenüber der Motorwicklung ausreichend isoliert sein. INDUSTRY PROCESS AND AUTOMATION SOLUTIONS

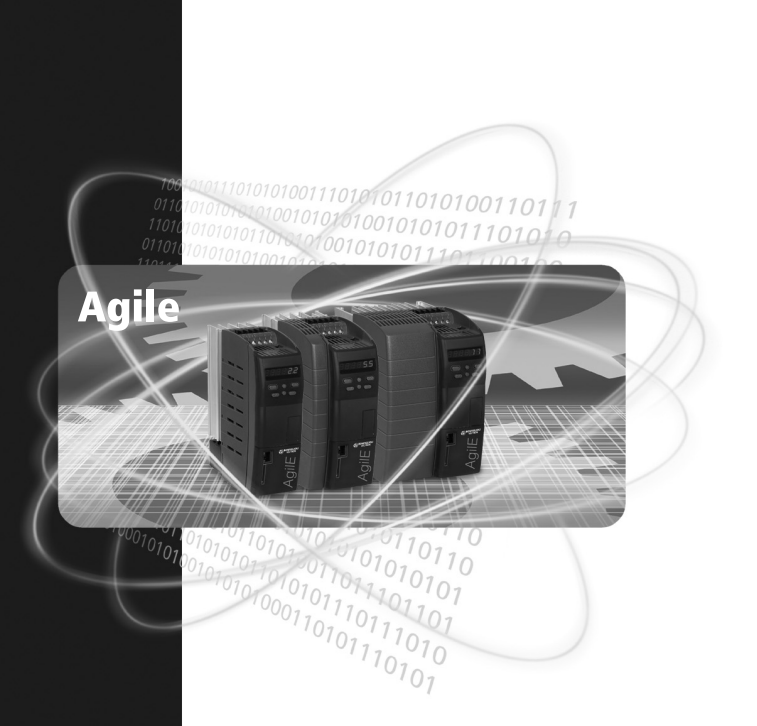

www.bonfiglioli.com

# **GOD BONFIGLIOLI**